### 3.1.1. 客户端使用手册

#### 3.1.1.1. 程序启动

启动界面显示天翼阅读 LOGO 标志和欢迎动画(如图 1),登录百分比逐步增加到 100%,启 动成功进入到天翼阅读的主界面"天翼书城-推荐"(如图 2);若程序启动时,网络连接异 常,进入到天翼阅读的"我的书架"(如图 3)。

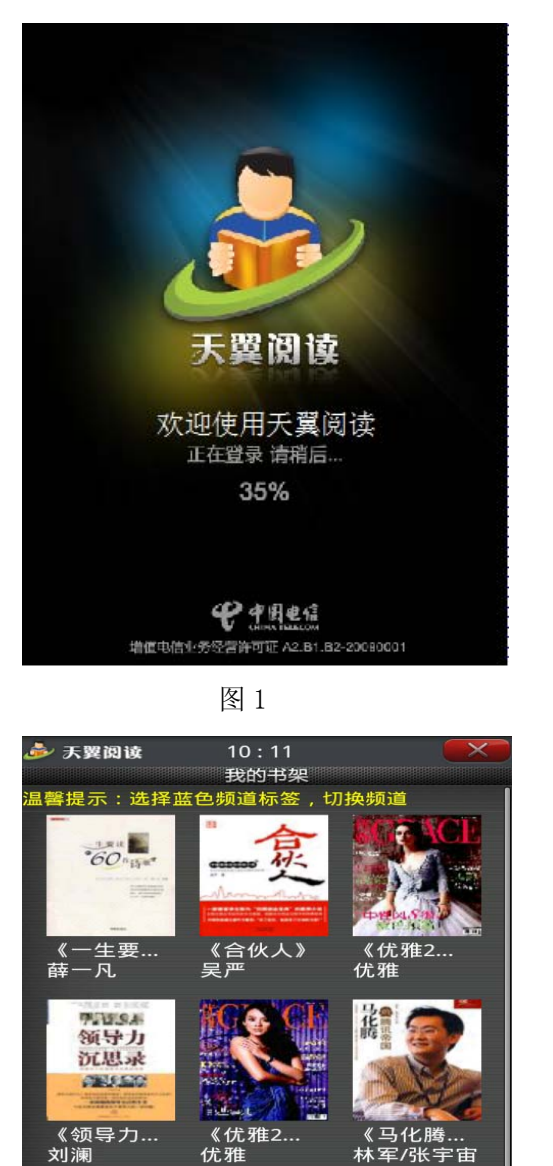

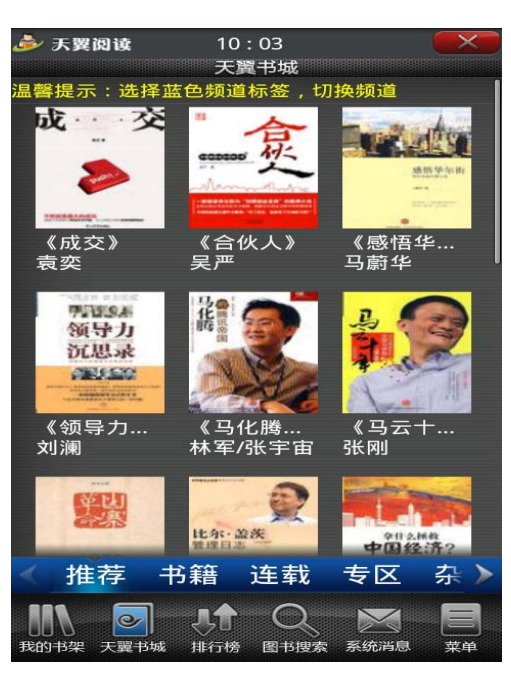

# 3.1.1.2. 程序退出

新民

的书架

最近

C

天翼书城

ahr IK

、

下载

Q

排行榜 图书搜索

图 3

在线

已经成功启动天翼阅读客户端,选择系统右上方的退出按钮,弹出是否退出客户端的确认框(如图 4)。选择"确认"按钮,成功退出天翼阅读客户端。

憲任和

菜单

暂存架

 $\searrow$ 

系统消息

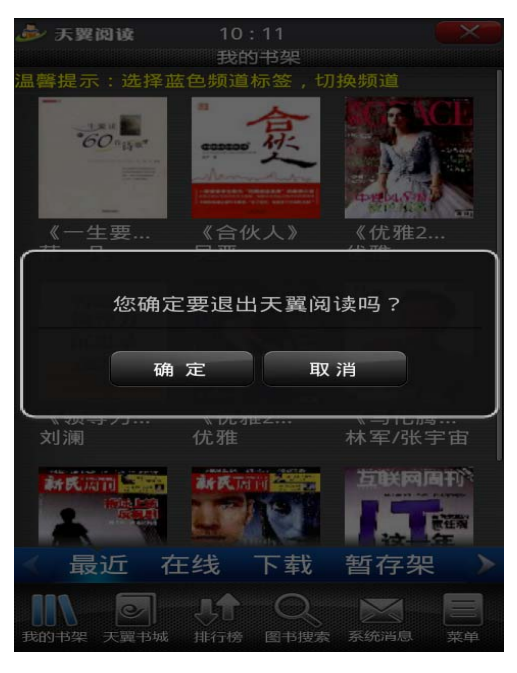

图 4

### 3.1.1.3. 我的书架

【我的书架】频道包括【最近】【在线】、【下载】、【暂存架】、【本机】、【专区】、【书签 管理】、【图书管理】八大分栏。用户可通过分栏两端的箭头进行左右移动,切换到相关的分 栏。进入【我的书架】,焦点默认在【最近】分栏上(如图5)。

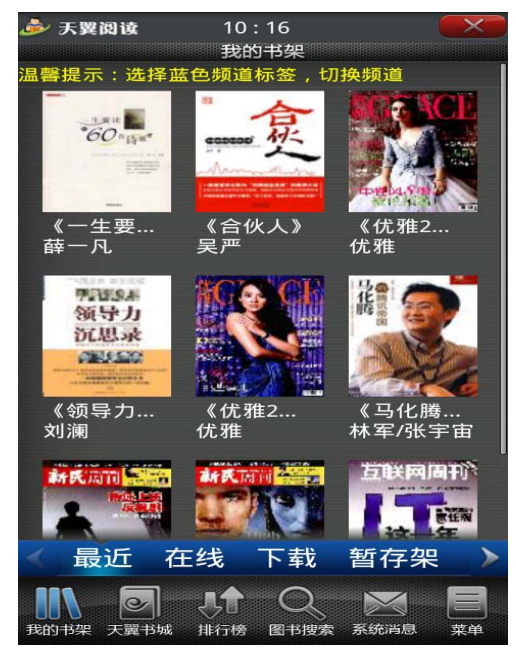

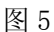

### 3.1.1.3.1. 最近

【我的书架】-【最近】显示的是用户最近所阅读过的书籍,界面里的书是按照用户阅读 先后顺序降序排列(如图 6)。该分栏页面支持分页,可以通过上下焦点选择上下翻阅。当 书籍分页显示时,界面底部显示"上一页"、"下一页",以及当前页码。点击【最近】分栏 上的书项,进入电子书的阅读(如图 7)。详细的阅读操作请参考 3.1.1.4 的【阅读管理】。

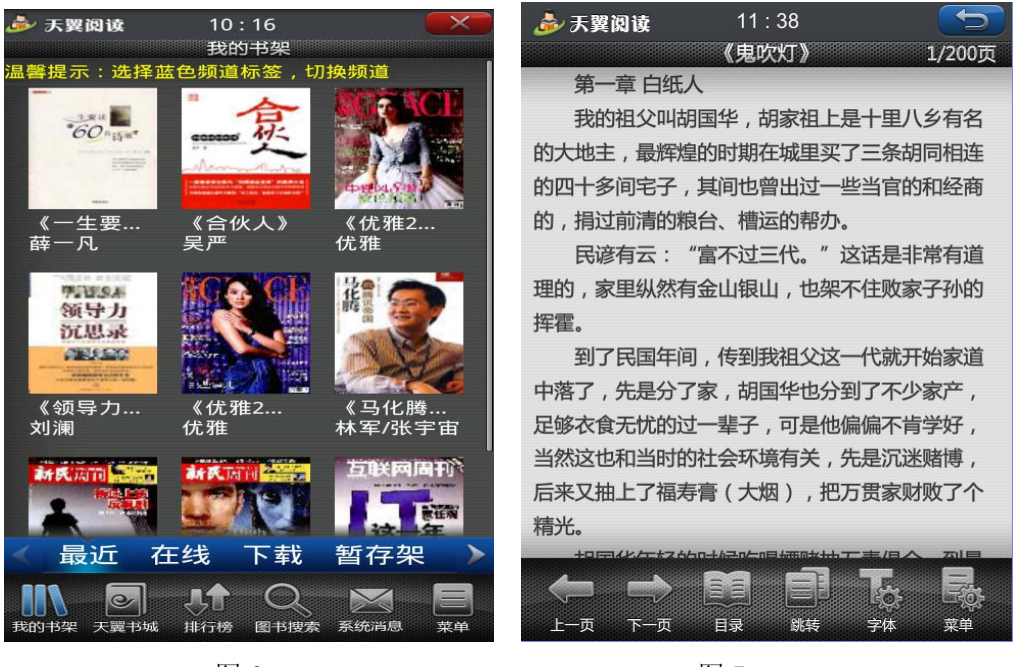

图 6

图 7

#### 3.1.1.3.2. 在线

【我的书架】-【在线】显示的是已经在线阅读或者在线试读的书籍,界面里的书是按照 用户阅读先后顺序降序排列(如图 8)。该分栏页面支持分页,可以通过上下焦点选择上下 翻阅。当书籍分页显示时,界面底部显示"上一页"、"下一页",以及当前页码,长按住书 籍图标 2 秒,弹出提示可以删除书籍。点击【在线】分栏上的书项,进入电子书的阅读(如 图 9)。详细的阅读操作请参考 3.1.1.4 的【阅读管理】。

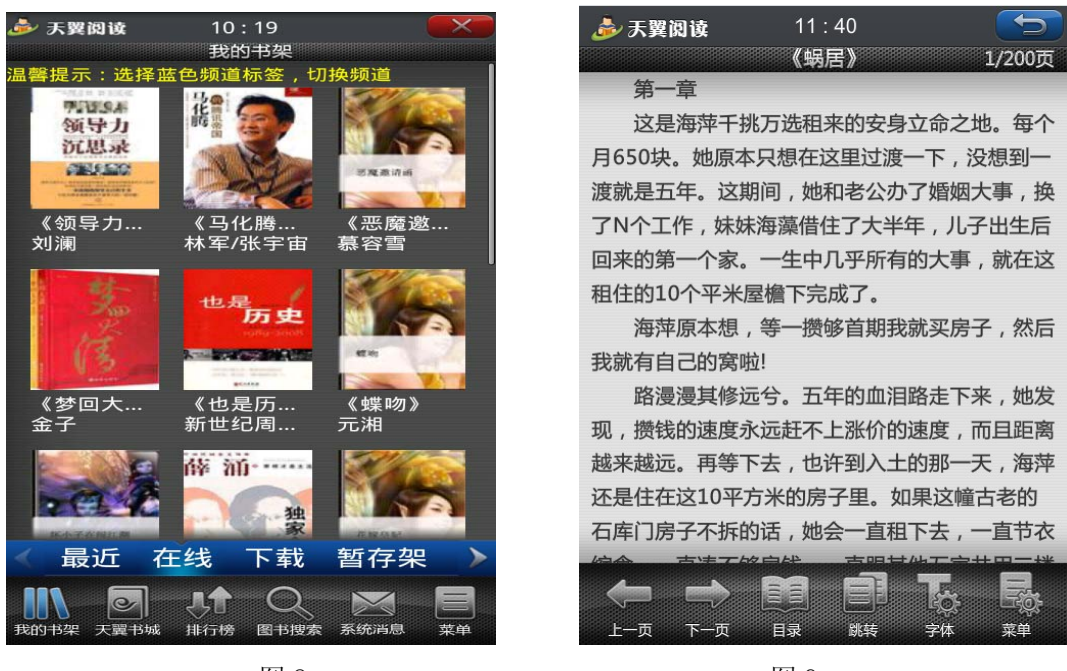

图 9

#### 3.1.1.3.3. 下载

【我的书架】-【下载】显示的是全部已经下载完成、未完成的书籍,同时分类显示:小 说,杂志和漫画等(如图 10),该分栏页面支持分页,可以通过上下焦点选择上下翻阅。当 书籍分页显示时,界面底部显示"上一页"、"下一页",以及当前页码,长按住书籍图标 2 秒,弹出提示可以删除书籍。点击【下载】分栏上的书项,系统将提示您"您可离线阅读此 书,客户端将为您断开网络以节省上网费用,是否断开网络(如图 11)"选择"是"时,系 统将断开网络(如图 12)后进入电子书的阅读(如图 9);如果用户选择"否",则直接进入 电子书的阅读。详细的阅读操作请参考 3.1.1.4 的【阅读管理】。

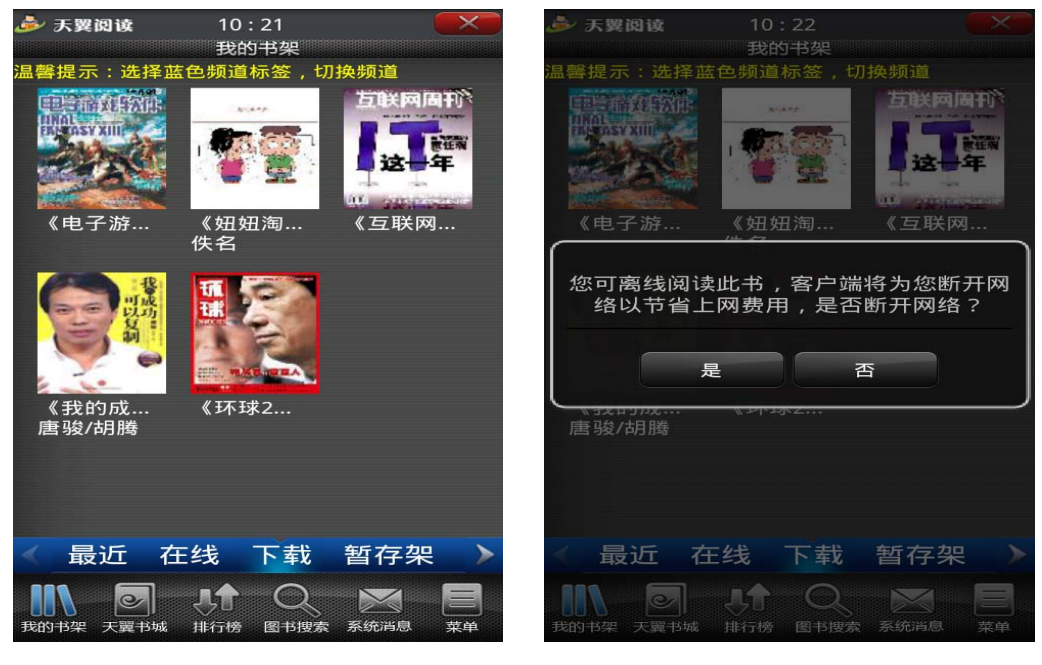

图 10

图 11

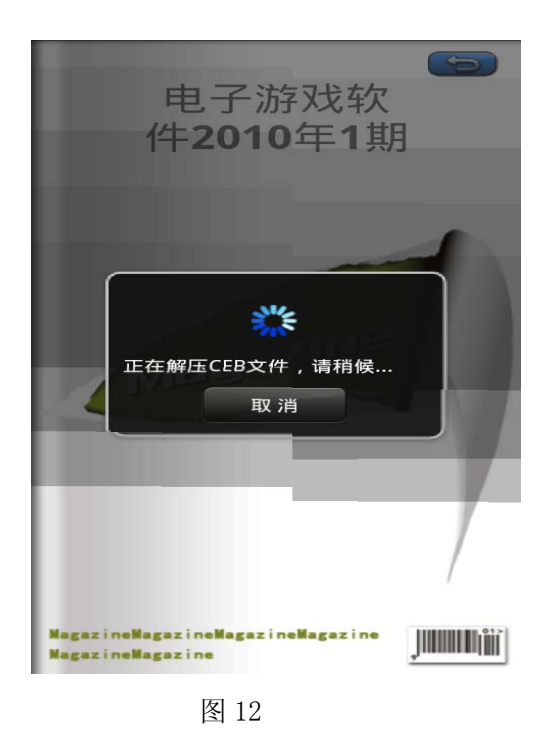

## 3.1.1.3.4. 暂存夹

【暂存架】显示的是用户在【天翼书城】中所暂存的书籍,点击暂存的电子书可进入 书籍的简介页面,用户可以选择【购买】或【试读】书籍。

#### 3.1.1.3.5. 本机

【我的书架】-【本机】显示的是本地手机中所储存的书籍,客户端通过扫描内存卡中 已 TXT、UMD 格式上传书籍到客户端内存卡中(如图 13),如果容量满了,则提示用户删除 书籍或者增加容量。点击【本机】分栏上的书项,进入电子书的阅读(如图 9)。详细的阅 读操作请参考 3.1.1.4 的【阅读管理】。

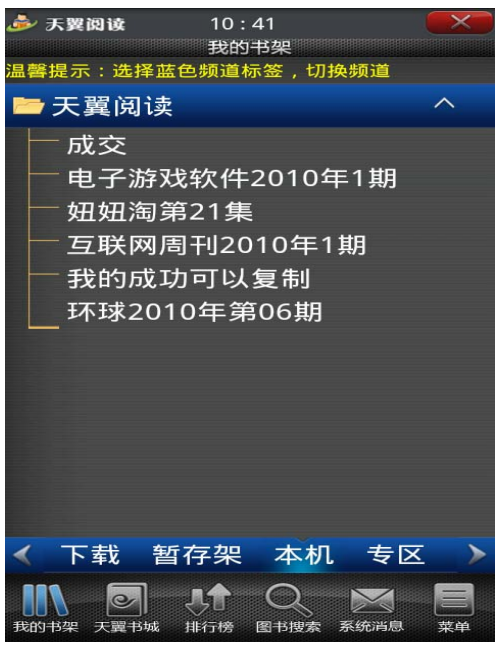

#### 3.1.1.3.6. 专区

【我的书架】-【专区】显示的是【天翼书城】-【专区】中所成功订购的各个专区名称 (如图 14),点击某一专区进入已经上线的书籍(如图 15)。专区支持分页,可以通过上下 焦点选择上下翻阅。当书籍分页显示时,界面底部显示"上一页"、"下一页",以及当前页 码。在专区详情页面中还可以"退订"专区包月的业务办理:选择"退订"按钮后,弹出退 订确认界面,显示购买分类类别(当前子分类名)、价格、购买类型。选择"确认退订"按 钮,弹出退订成功的提示框,2S后自动消失。界面返回到"我的书架-专区"界面。点击【专 区】分栏的专区详情页面上的书项,进入电子书的阅读(如图 9)。详细的阅读操作请参考 3.1.1.4 的【阅读管理】。

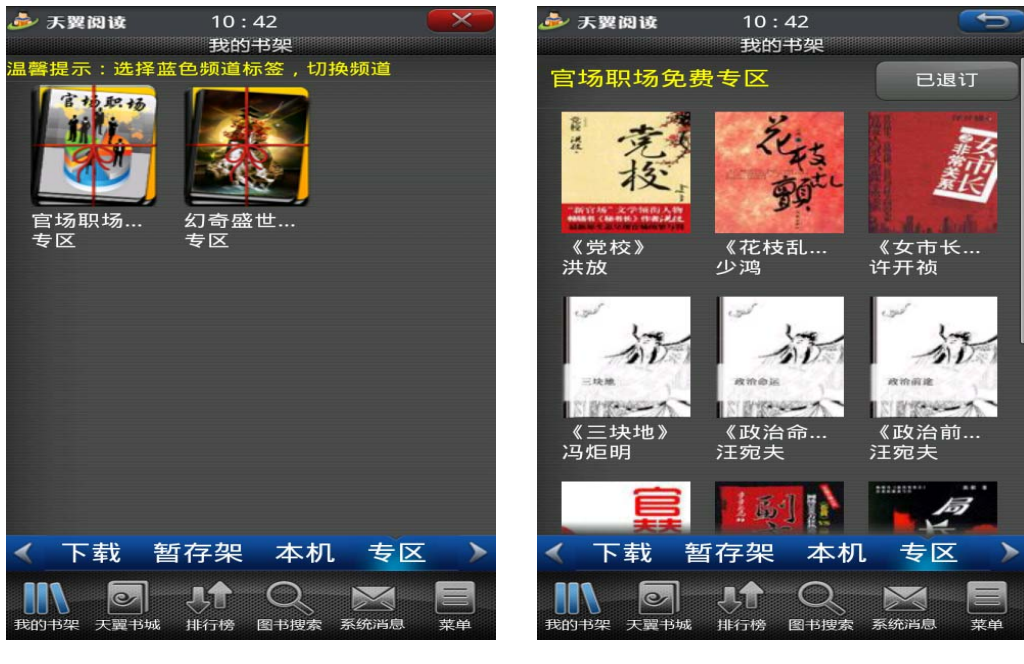

图 15

#### 3.1.1.3.7. 书签管理

【我的书架】-【书签管理】的功能主要是对用户在阅读图书时所添加的书签进行管理(如图 16),用户可以通过单选、多选或全选书签(如图 17),然后点击"删除"按钮来进行删除书签操作,选择"确认"按钮,勾选的书签被删除,弹出删除书签成功的提示框(如图 18)。提示框 2S 后自动关闭,重新查看用户书签,被删除的书签不在书签列表中。

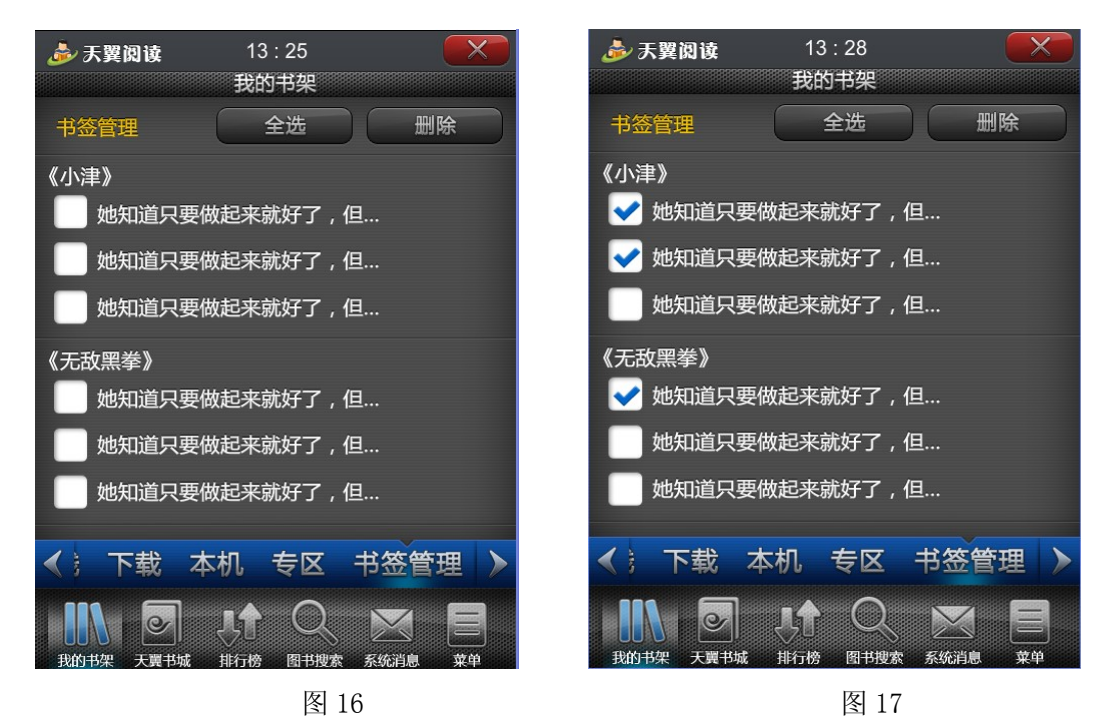

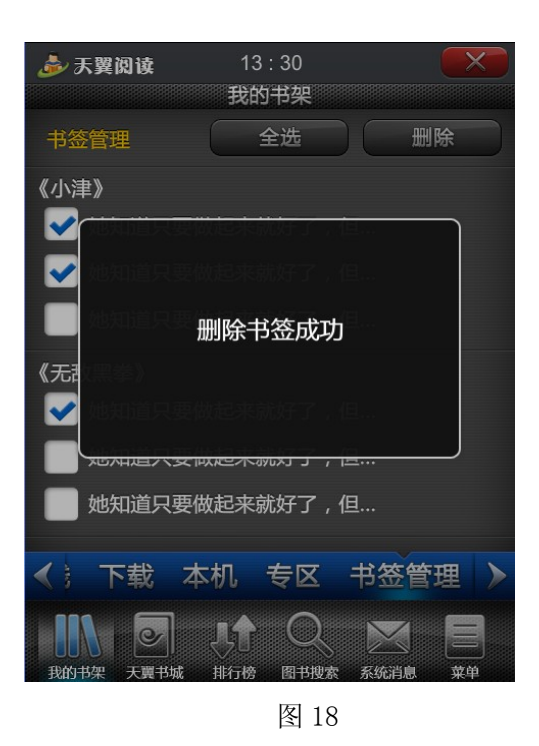

#### 3.1.1.3.8. 图书管理

【我的书架】-【图书管理】的功能主要是对用户已订购下载的图书进行管理(如图 19), 同时分类显示:书籍、连载、杂志和漫画等。用户可以通过单选、多选或全选图书(如图 20),然后点击"删除"按钮来进行删除图书的操作,选择"确认"按钮,勾选的图书被删 除,弹出删除图书成功的提示框(如图 21)。提示框 2S 后自动关闭,重新查看用户图书, 被删除的图书不在书签列表中。

| 🌛 天翼阅读 | 13 : 38<br>我的书架 |        | 🍰 天翼阅读   | 13 : 38<br>我的书架 |        |
|--------|-----------------|--------|----------|-----------------|--------|
| 图书管理   | 全选              | 删除     | 图书管理     | 全选              | 删除     |
| 书籍     |                 |        | 书籍       |                 |        |
| 《小津》   |                 | 4.2M   | ✓《小津》    |                 | 4.2M   |
| 《彼岸花》  |                 | 3.2M   | 《彼岸花》    |                 | 3.2M   |
| 连载     |                 |        | 连载       |                 |        |
| 《无敌黑拳》 |                 | 4.2M   | 🛃 《无敌黑拳》 |                 | 4.2M   |
| 杂志     |                 |        | 杂志       |                 |        |
| 《男人装》  |                 | 4.2M   | 🖌 《男人装》  |                 | 4.2M   |
| 漫画     |                 |        | 漫画       |                 |        |
| 《火影忍者》 |                 | 4.2M   | 《火影忍者》   |                 | 4.2M   |
| ◀机 专区  | 书签管理            | 图书管理 > | ≪机 专区    | 书签管理            | 图书管理 > |
|        |                 |        |          |                 |        |

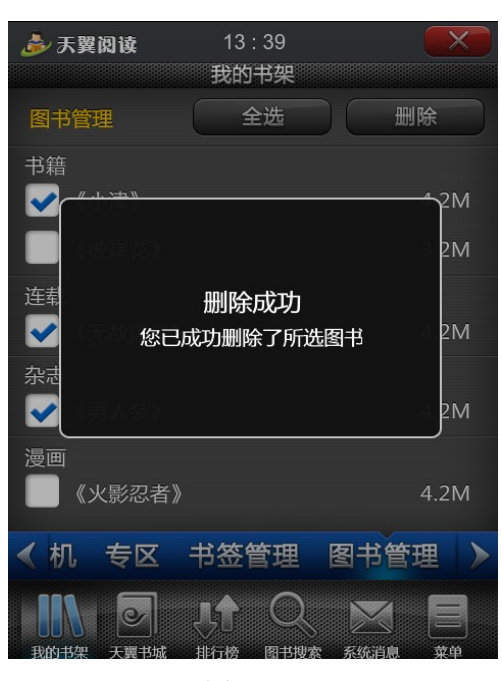

图 21

### 3.1.1.4. 阅读管理

#### 3.1.1.4.1. 上下翻页

点击一本电子书进入阅读模式,选择系统菜单栏的【上一页】、【下一页】可实现电子书 上下翻页(如图 22),页面右上方处显示当前页面及总页数。

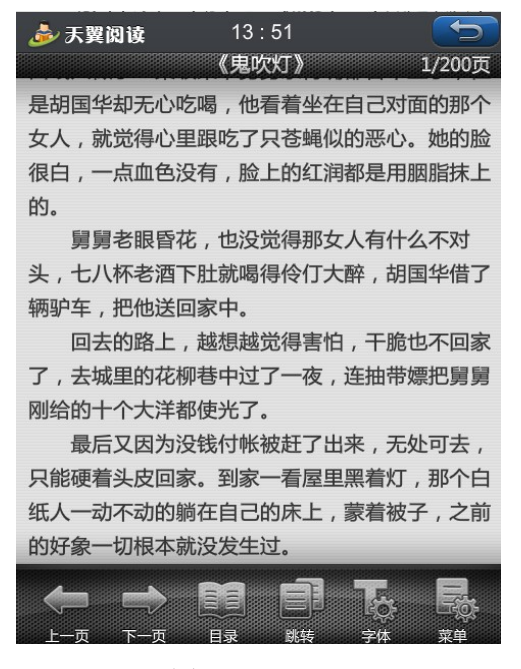

图 22

图 20

3.1.1.4.2. 目录

点击一本电子书进入阅读模式,选择系统菜单栏的【目录】,系统弹出选择章节的对话 框(如图 23),选择相应的章节即可实现章节的快速跳转。

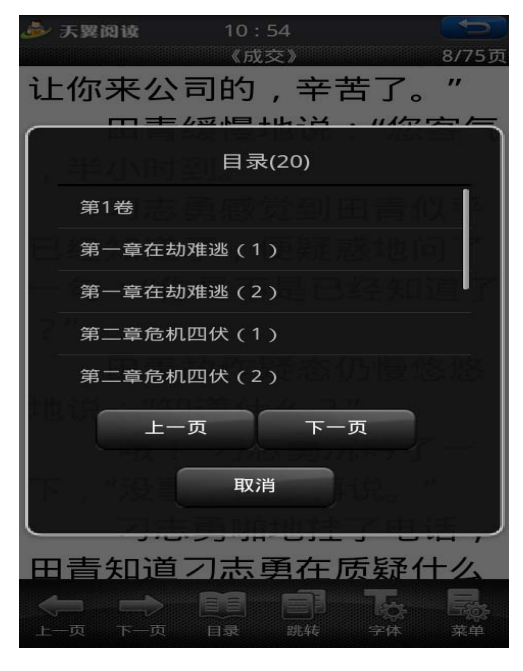

图 23

#### 3.1.1.4.3. 页面跳转

点击一本电子书进入阅读模式,选择系统菜单栏的【跳转】,系统弹出页面跳转的对话框(如图 24),输入想要跳转到的页数可实现页面的快速跳转。

| <i>≱</i> ₹     | 翼阅读   | 13 : 59                           |                                                | 5      |
|----------------|-------|-----------------------------------|------------------------------------------------|--------|
|                |       | 《鬼吹灯》                             | <b>/</b> 2000000000000000000000000000000000000 | 1/200页 |
| 的大<br>的四<br>的, | 您想要跳转 | 页面跳转<br>注到第 <mark>1</mark><br>(共1 | <b>——</b> 页<br>-200页)                          | 名涟滴    |
| 理的挥霍。          | 确认    |                                   | 取消                                             | 道的     |

图 24

点击一本电子书进入阅读模式,选择系统菜单栏的【字体】,系统弹出字体设置的对话框(如图 25),可修改阅读风格、字号、行间距、字体颜色(如图 26,阅读风格为"牛皮纸")。

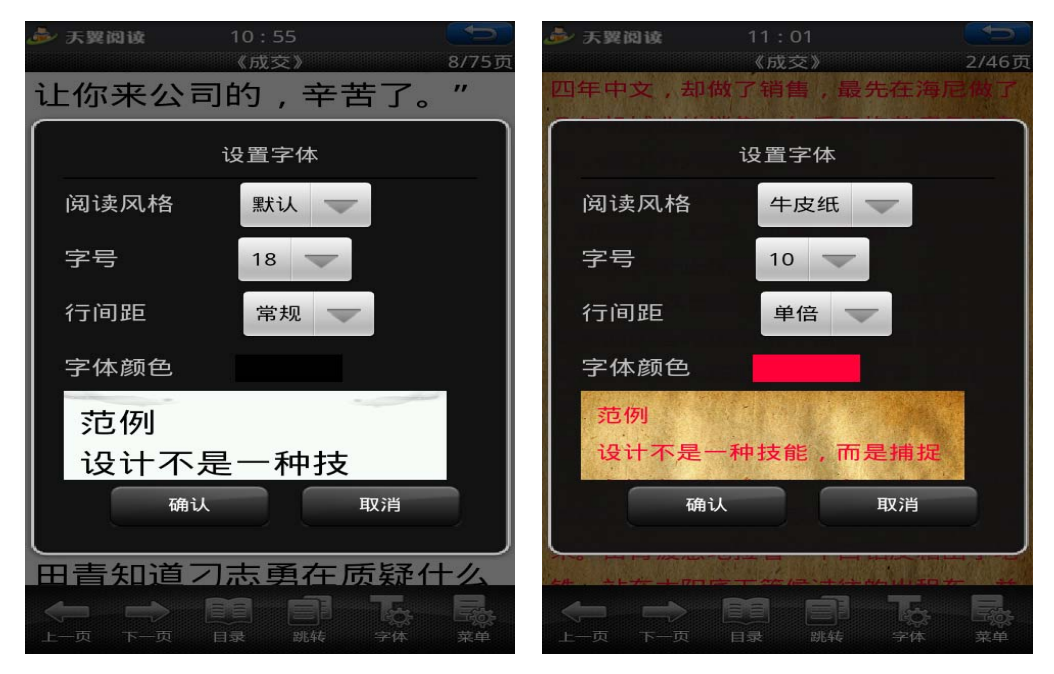

图 25

图 26

#### 3.1.1.4.5. 菜单

#### 书签——添加书签

点击一本电子书进入阅读模式,选择系统菜单栏的【菜单】-【书签】-【添加书签】 (如图 27),弹出添加书签的对话框,对话框中记录阅读页面第一行数据作为书签文字(如 图 28)。点击"确定"时,弹出"添加用户书签成功"的提示框,提示框 2S 后自动关闭。

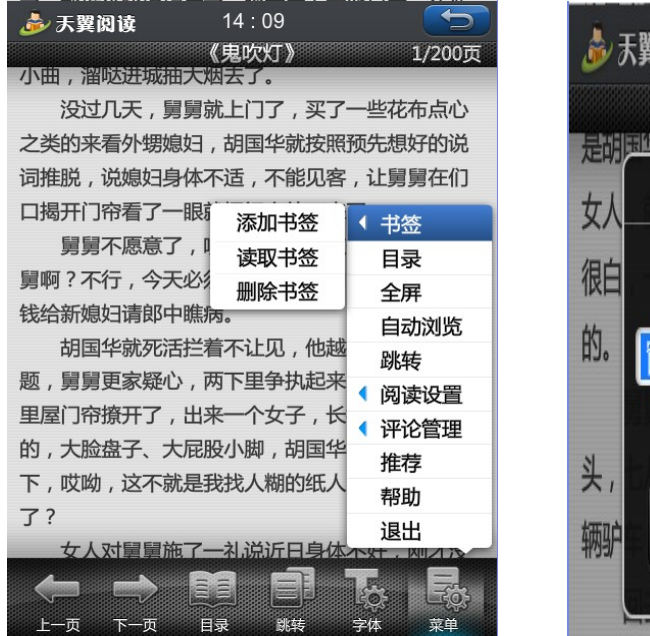

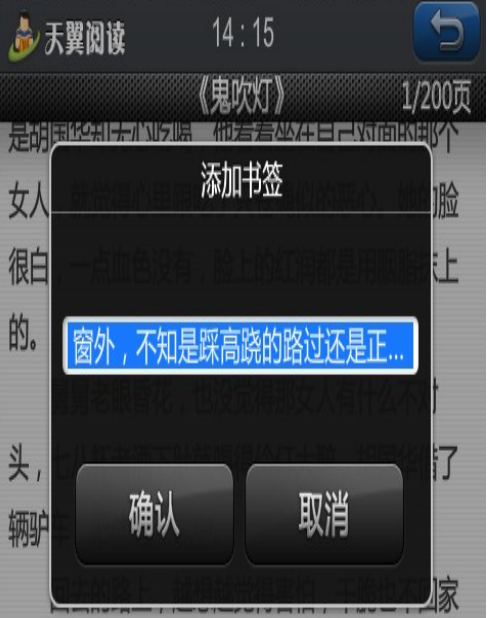

书签——读取书签

点击一本电子书进入阅读模式,选择系统菜单栏的【菜单】-【书签】-【读取书签】, 弹出的读取书签对话框中显示当前书籍的用户书签列表和书签总条数。书签按添加的时间顺 序倒序排列,每条书签项包含:书签描述,添加的日期和时间。点击其中的一条书签,可快 速定位到该页面(如图 29)。

| ھ 🎿       | <b>5翼阅读</b> 14:20                   |                  |
|-----------|-------------------------------------|------------------|
| 云湖縣       |                                     | 200页             |
| 女人        | 读取书签(5)                             | 脸                |
| 很白的。      | 09.06.01 11:30<br>她知道只要坐起来就好了,但那双越… | Ē                |
| 头,        | 09.06.01 11:30<br>她知道只要坐起来就好了,但那双越… | t<br>了           |
| 辆驴        | 09.06.01 11:30<br>她知道只要坐起来就好了,但那双越… | 家                |
| 了 ,<br>刚给 | 09.06.01 11:30<br>她知道只要坐起来就好了,但那双越… | 舅                |
| 只能        | 09.06.01 11:30<br>她知道只要坐起来就好了,但那双越… | ,<br>'白          |
| 纸人<br>的好  | 一动不动的鳞在自己的 取消                       | 前                |
|           |                                     |                  |
| レー<br>上一  |                                     | <b>三〇-</b><br>菜单 |

图 29

书签——删除书签

点击一本电子书进入阅读模式,选择系统菜单栏的【菜单】-【书签】-【删除书签】, 弹出的删除书签对话框中显示当前书籍的用户书签列表和书签总条数。用户可以单选或多选 选择所需要删除的书签,后点击"删除"即可删除书签(如图 30)。

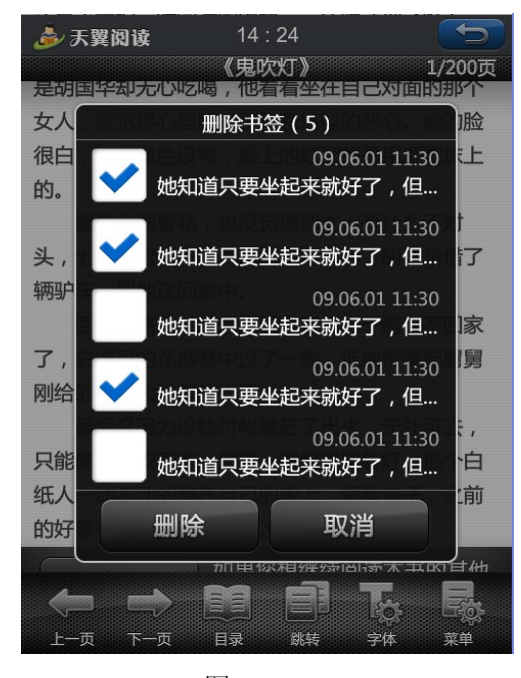

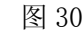

点击一本电子书进入阅读模式,选择系统菜单栏的【菜单】-【全屏】,进入全屏阅读模 式,可通过右下方的按钮进行全屏的切换(如图 31、图 32)。

她看不见那双手的主人,但感觉到手是褐色的,带 一点隐约的红丝,就像抓出的血痕。

窗外,不知是有踩高跷的路过还是正进行中国 古典式婚礼,鼓乐喧天热闹非凡。只有她的周围是 静的,静得仿佛听得到自己的心跳声,仿佛全世界 都不知道自己的挣扎。

事务所是在写字楼的十九层。

就是说在这个高度根本听不见除了风声以外的 任何声音,而且从她的位置也完全看不到窗外。即 使看得到也听得到,这么繁忙的交通要道上也不会 有这种队伍经过的。所以,虽然还深陷在梦魇中, 她也清醒的明白自己又遭遇鬼压床了。

她知道只要坐起来就会好了,但那双手却越缠 越紧,才一起身就又被拉倒。她清楚地'看'到自 己在沙发上象不倒翁一样东倒西歪,这戏弄激起了 她软弱心底的那一丝倔强,于是她更激烈的反抗。

可是没有用!枯手已经掐住了她的脖子,并不停地抓紧抓紧抓紧,直到她要喘不过气了。

她看不见那双手的主人,但感觉到手是褐色的,带 一点隐约的红丝,就像抓出的血痕。

窗外,不知是有踩高跷的路过还是正进行中国 古典式婚礼,鼓乐喧天热闹非凡。只有她的周围是 静的,静得仿佛听得到自己的心跳声,仿佛全世界 都不知道自己的挣扎。

事务所是在写字楼的十九层。

就是说在这个高度根本听不见除了风声以外的 任何声音,而且从她的位置也完全看不到窗外。即 使看得到也听得到,这么繁忙的交通要道上也不会 有这种队伍经过的。所以,虽然还深陷在梦魇中, 她也清醒的明白自己又遭遇鬼压床了。

她知道只要坐起来就会好了,但那双手却越缠 越紧,才一起身就又被拉倒。她清楚地'看'到自 己在沙发上象不倒翁一样东倒西歪,这戏弄激起了 她软弱心底的那一丝倔强,于是她更激烈的反抗。

可是没有用!枯手已经掐住了她的脖子,并不 停地抓紧抓紧抓紧,直到她要喘不过气了。

图 31

图 32

自动浏览

点击一本电子书进入阅读模式,选择系统菜单栏的【菜单】-【自动浏览】,进入自动浏 览阅读模式(如图 33)。

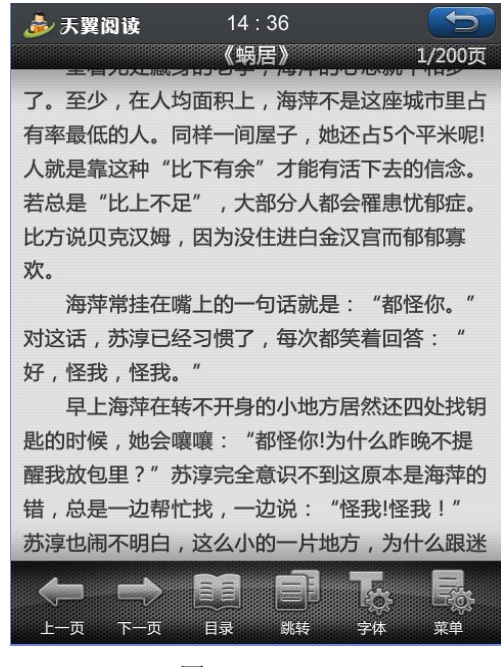

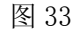

#### 阅读设置

点击一本电子书进入阅读模式,选择系统菜单栏的【菜单】-【阅读设置】-【基本设置】(如图 34),在弹出的对话框中可进行翻页特效、音效、滚动方式、自动浏览滚动时间等设置,点击"确定"即可成功设置(如图 35)。

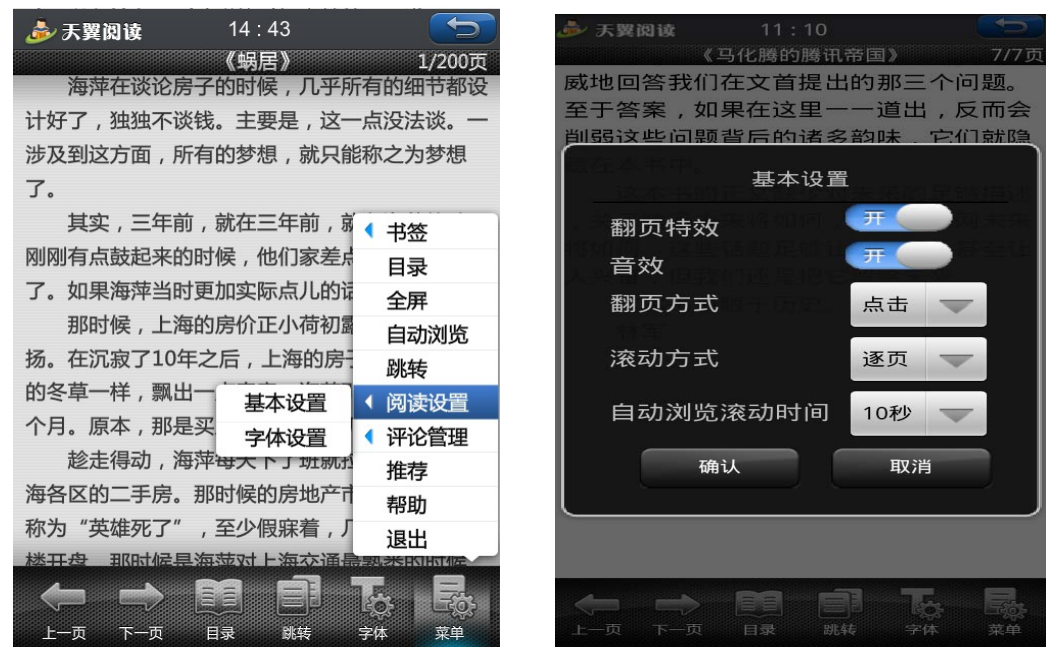

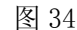

评论管理——添加评论

点击一本电子书进入阅读模式,选择系统菜单栏的【菜单】-【评论管理】-【添加评论】 (如图 36),在弹出的对话框中用户可以选择鲜花或者鸡蛋对书籍进行评价,同时添加评论 文字(如图 37),评论编辑完毕后选择"确认"按钮,弹出"添加评论成功"的提示框,提 示框 2S 后自动关闭(如图 38)。

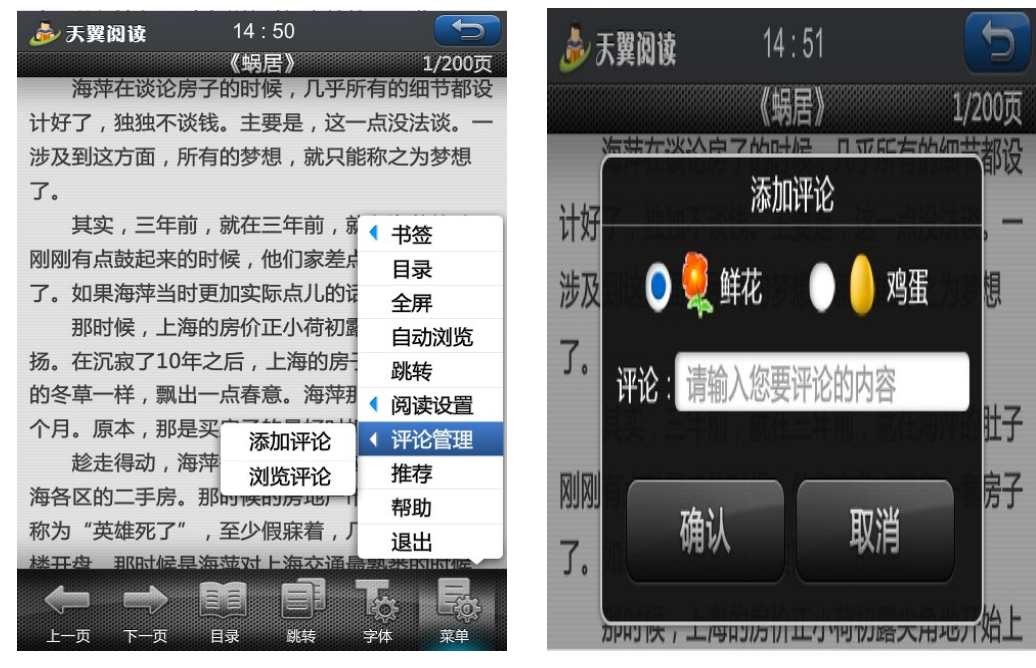

图 36

图 37

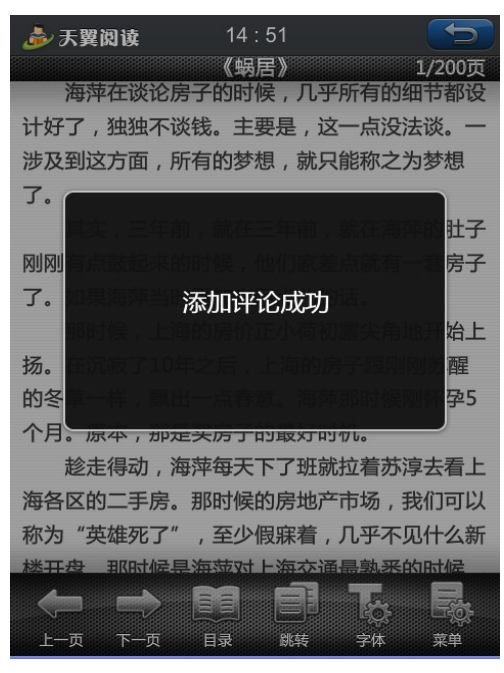

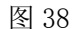

评论管理——浏览评论

点击一本电子书进入阅读模式,选择系统菜单栏的【菜单】-【评论管理】-【浏览评论】 在弹出的对话框中显示当前书籍的用户评论列表和评论总条数。评论按添加的时间顺序倒序 排列,每条书签项包含:评论者、评论描述,添加的日期和时间(如图 39)。

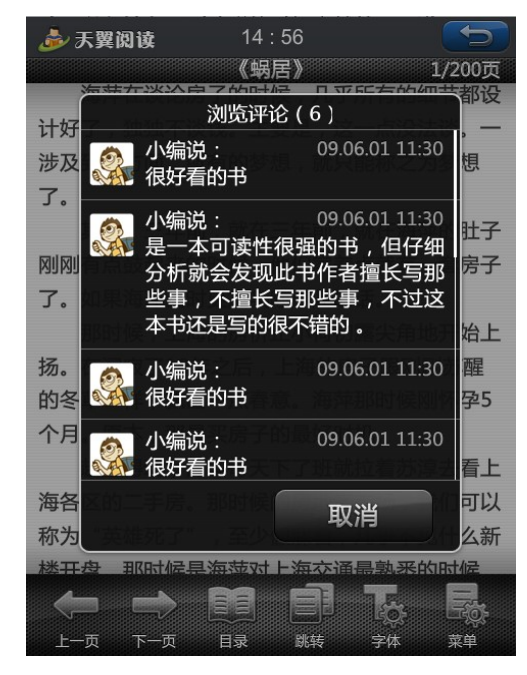

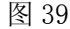

推荐

点击一本电子书进入阅读模式,选择系统菜单栏的【菜单】-【推荐】,在弹出的对话框 中输入所要被推荐的手机号码或选择调用手机通讯录的号码及推荐的留言即可向好友免费 的推荐书籍(如图 40),选择"发送"按钮后,提示推荐成功,2秒后提示框自动消失。

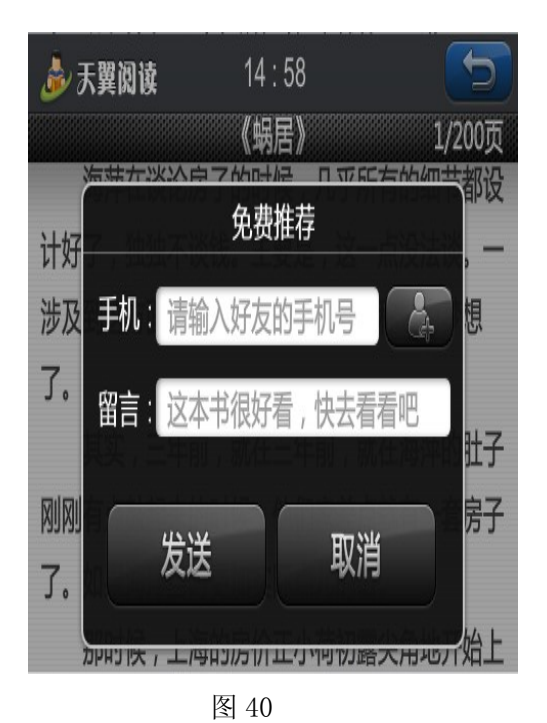

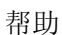

点击一本电子书进入阅读模式,选择系统菜单栏的【菜单】-【帮助】,进入的是"天翼 阅读"客户端的帮助信息界面(如图 41)。

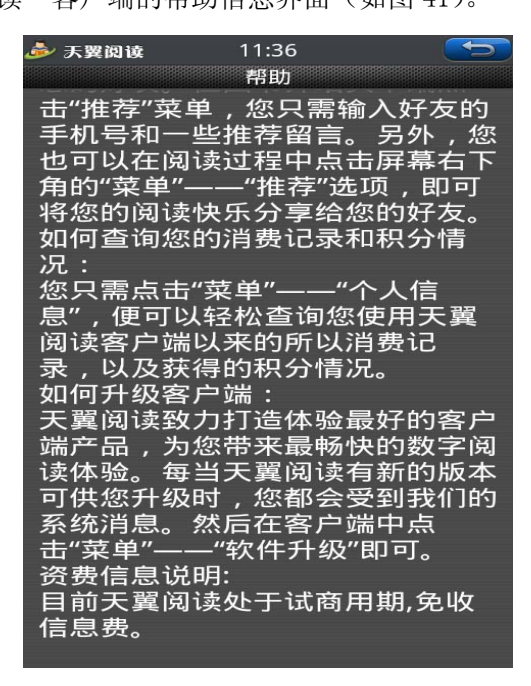

图 41

### 3.1.1.5. 天翼书城

【天翼书城】频道包括【推荐】、【书籍】、【连载】、【杂志】、【漫画】、【专区】等六大分 栏。用户可通过分栏两端的箭头进行左右移动,切换到相关的分栏。进入【天翼书城】, 焦 点默认在【推荐】分栏上(如图 42)。

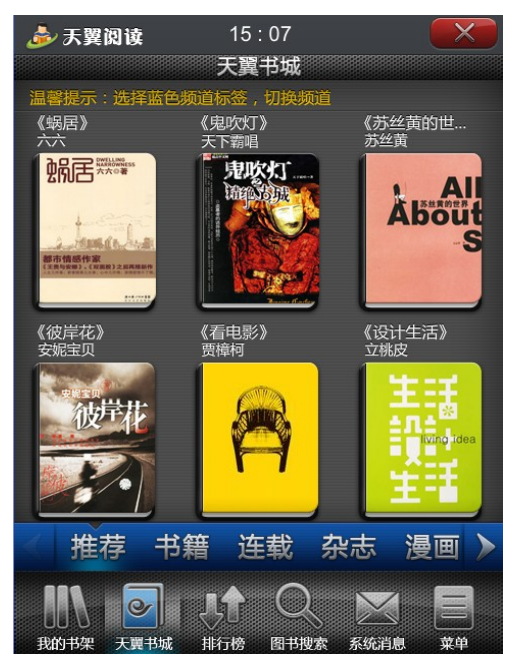

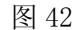

#### 3.1.1.5.1. 推荐

【天翼书城】-【推荐】显示的是天翼书城所推荐的书籍(如图 43),该分栏页面支持 分页,可以通过上下焦点选择上下翻阅。当书籍分页显示时,界面底部显示"上一页"、"下 一页",以及当前页码。点击【推荐】分栏上的书项,进入电子书的简介及用户对书的评论 界面。如果图书已经订购或者包月的,则进入阅读界面(如图 44,详细的操作步骤请参考 3.1.1.6 阅读下载);如果用户尚未订购图书的,则进入到购买界面(如图 45,详细的操作 步骤请参考 3.1.1.7 购买试读)。

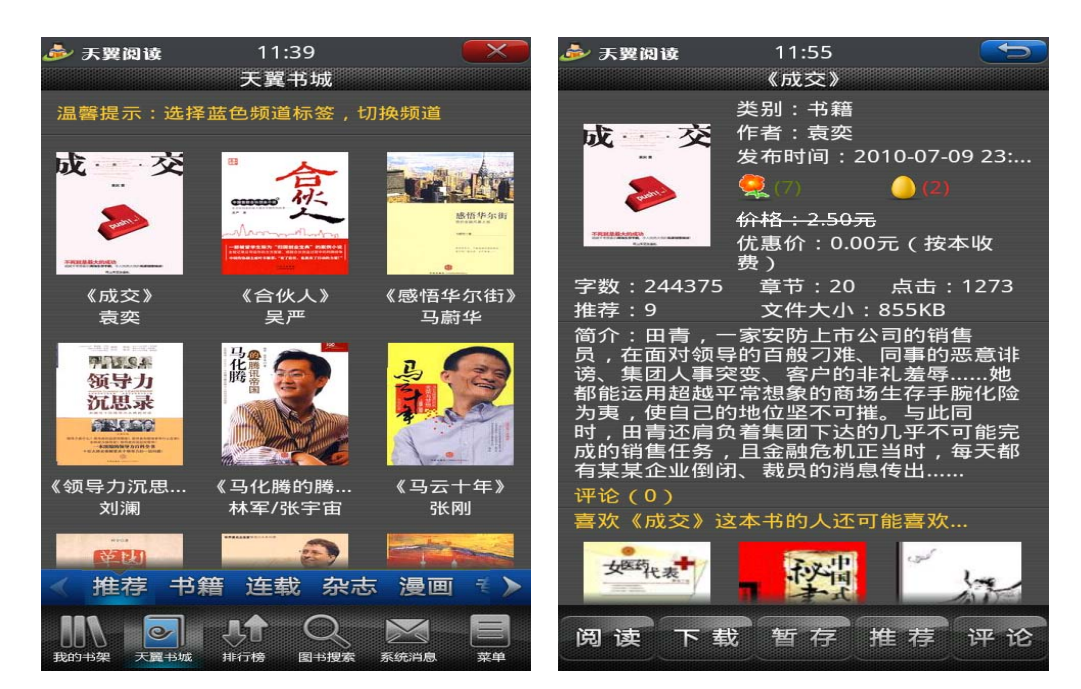

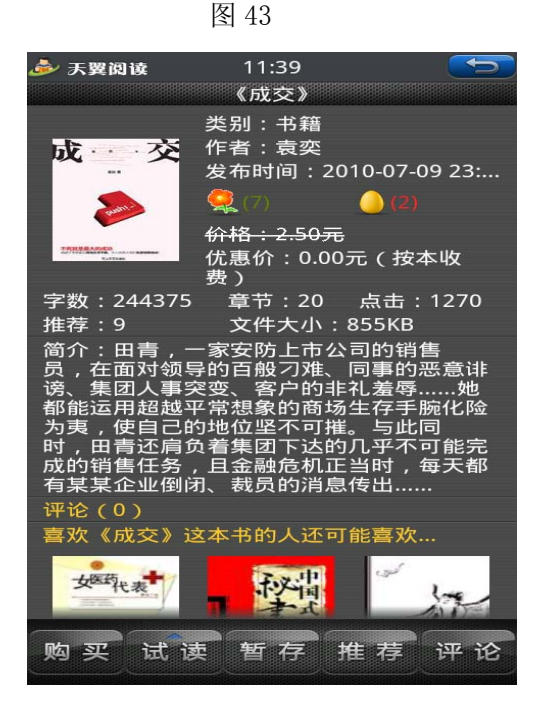

图 45

#### 3.1.1.5.2. 书籍

【天翼书城】-【书籍】显示的是天翼书城中的书籍,该分栏按照""官场职本"、"经营励志"、"青春文学"、"历史军事"等分类显示(如图 46)。点击其中一个分类进入(如图 47),页面支持分页,可以通过上下焦点选择上下翻阅。当书籍分页显示时,界面底部显示"上一页"、"下一页",以及当前页码。点击【书籍】分栏的下一级书项,进入电子书的简介及用户对书的评论界面。如果图书已经订购或者包月的,则进入阅读界面(如图 44,详细的操

作步骤请参考 3.1.1.6 阅读下载);如果用户尚未订购图书的,则进入到购买界面(如图 45, 详细的操作步骤请参考 3.1.1.7 购买试读)。

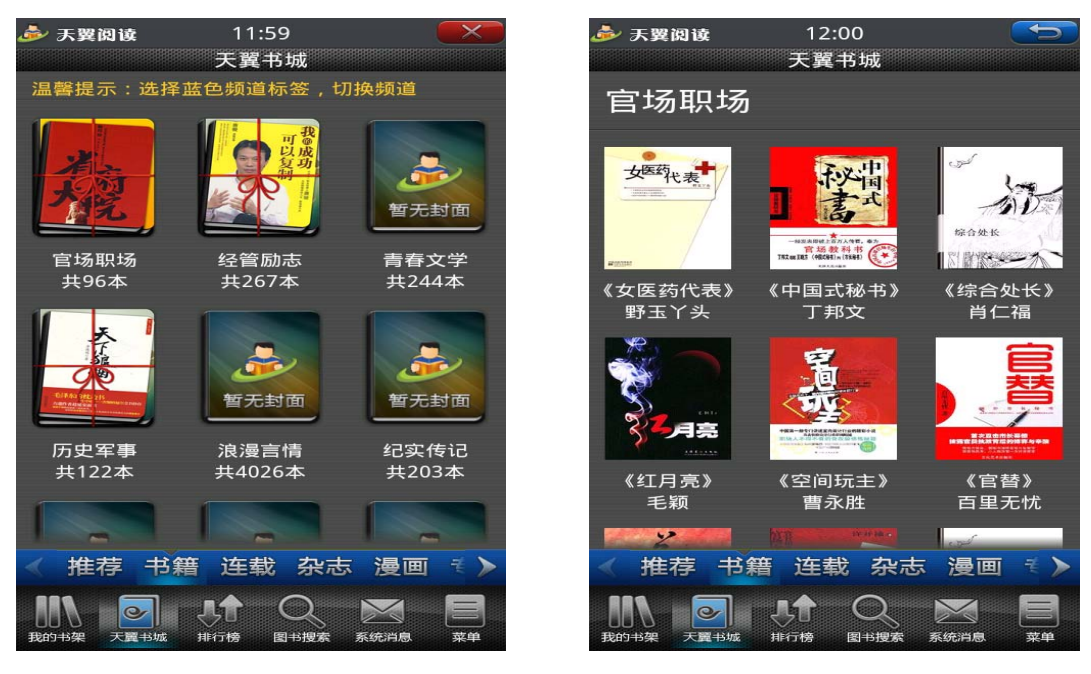

图 46

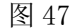

#### 3.1.1.5.3. 连载

【天翼书城】-【连载】显示的是天翼书城中持续更新的文字类型电子书。该分栏按照"现 代都市"、"浪漫言情"、"玄幻奇幻"、"武侠仙侠"、"历史军事"、"穿越幻想"、"悬疑科幻"、 "竞技游戏"等分类显示。点击其中一个分类进入,页面支持分页,可以通过上下焦点选择 上下翻阅。当书籍分页显示时,界面底部显示"上一页"、"下一页",以及当前页码。点击 【连载】分栏的下一级书项,进入电子书的简介及用户对书的评论界面。如果图书已经订购 或者包月的,则进入阅读界面(如图 44,详细的操作步骤请参考 3.1.1.6 阅读下载);如果 用户尚未订购图书的,则进入到购买界面(如图 45,详细的操作步骤请参考 3.1.1.7 购买 试读)。

#### 3.1.1.5.4. 杂志

【天翼书城】-【杂志】显示的是天翼书城中的杂志(如图 48),该分栏按照"时事财 经"、"时尚数码"、"大众体育"、"旅游世界"、"人文教育"、"生活文摘"、"专业期刊"七大 分类显示。页面支持分页,可以通过上下焦点选择上下翻阅。当书籍分页显示时,界面底部 显示"上一页"、"下一页",以及当前页码。点击【杂志】分栏的书项,进入电子书的简介 及用户对书的评论界面。如果杂志已经订购或者包月的,则进入阅读界面(如图 44,详细的操作步骤请参考 3.1.1.6 阅读下载);如果用户尚未订购杂志的,则进入到购买界面(如 图 45,详细的操作步骤请参考 3.1.1.7 购买试读)。

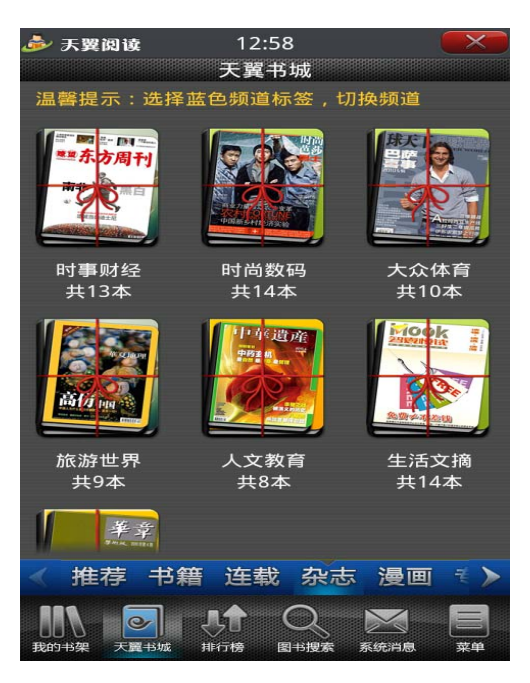

图 48

#### 3.1.1.5.5. 漫画

【天翼书城】-【漫画】显示的是天翼书城中的漫画(如图 49),该分栏按照"幽默搞 笑"、"悬疑惊悚"、"青春校园"、"绝美言情"、"奇幻科幻"、"青年热血"六大分类显示。页 面支持分页,可以通过上下焦点选择上下翻阅。当书籍分页显示时,界面底部显示"上一页"、 "下一页",以及当前页码。点击【漫画】分栏的书项,进入电子书的简介及用户对书的评 论界面。如果漫画已经订购或者包月的,则进入阅读界面(如图 44,详细的操作步骤请参 考 3.1.1.6 阅读下载);如果用户尚未订购漫画的,则进入到购买界面(如图 45,详细的操 作步骤请参考 3.1.1.7 购买试读)。

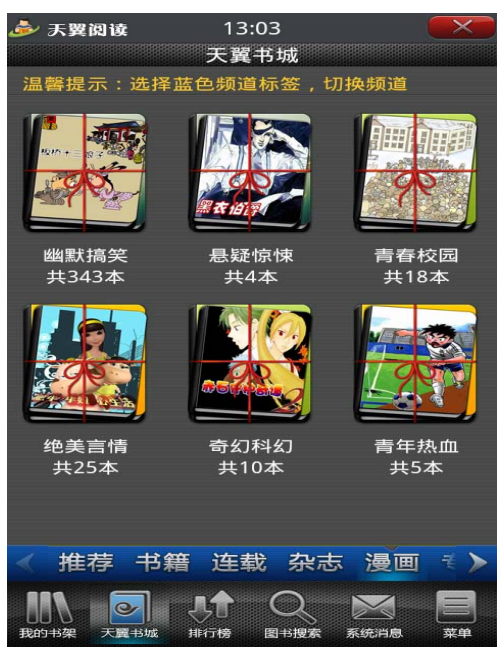

图 49

#### 3.1.1.5.6. 专区

【天翼书城】-【专区】显示的是天翼书城中各个专区的名字及图书数量等(如图 50), 点击某一专区进入将显示所有已经上线的书籍。专区支持分页,可以通过上下焦点选择上下 翻阅。当书籍分页显示时,界面底部显示"上一页"、"下一页",以及当前页码。在【专区】 中,用户可以选择包月阅读专区的书籍(如图 51)。用户如果不选择"包月",则可以选择 自己喜欢阅读的书籍,进入电子书的简介及用户对书的评论界面。如果书籍已经订购或者包 月的,则进入阅读界面(如图 44,详细的操作步骤请参考 3.1.1.6 阅读下载);如果用户尚 未订购书籍的,则进入到购买界面(如图 45,详细的操作步骤请参考 3.1.1.7 购买试读)。

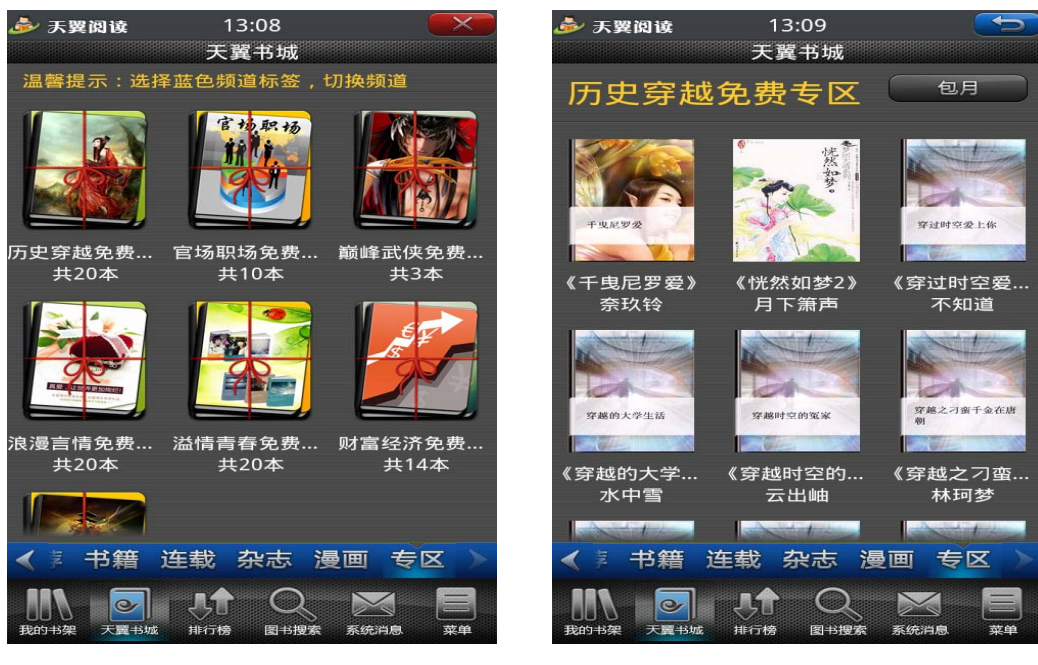

图 50

## 3.1.1.6. 阅读下载

登陆【天翼书城】,进入【推荐】、【书籍】、【连载】、【杂志】、【漫画】等任一频道,点 击其中已订购或已包月的书籍进入书籍简介页面(如图 52)。

| 🌛 天翼阅读                                  | 16 : 15<br>《彼岸花》                                                                                                    |                              |
|-----------------------------------------|----------------------------------------------------------------------------------------------------|------------------------------|
| <ul><li>空波工作</li><li>字数:46500</li></ul> | <ul> <li>类别:书籍</li> <li>作者:安妮宝贝</li> <li>发布时间:2009.05.23</li> <li>Q</li> <li>(120)</li> <li>(20)</li> <li>(2</li></ul> | 1<br>20)<br>試大专区中,<br>推荐:200 |
| 的专著,也是著                                 | '<br>名日本电影专家唐纳德·                                                                                                    | 里奇的代表作。                      |
| 评论(20)                                  |                                                                                                    | 更多                           |
| 小编说:<br>很不错,                            | 大家快去读啊!                                                                                                    | 2009.05.10                   |
| 小丽说:<br>很好,喜                            | 欢这本书。                                                                                                    | 2009.05.10                   |
| 小童说:<br>非堂好~                            | 推荐~                                                                                                    | 2009.05.08                   |
| 阅读下                                     | 载 暂存 推                                                                                                    | 荐评论                          |

图 52

#### 3.1.1.6.1. 阅读

在书籍简介页面中点击【阅读】按钮将进入电子书的阅读。详细的阅读操作请参考 3.4

的【阅读管理】。

#### 3.1.1.6.2. 下载

在书籍简介页面中点击【下载】按钮将进入电子书的下载,在弹出的确认框中展现书名、 封面图片、价格、文件大小(如图 53)。选择"确认下载"按钮,系统弹出提示信息"该书 正在下载中,5秒后系统将自动跳转到您的书架中"(如图 54),提示信息消失后,系统自动 跳转到了【我的书架】的【下载】,并显示下载速度(如图 55)。

| 🌛 天翼阅读                    | 13:24                                               | ( <b>5</b> )       | 🌛 天翼阅读                               | 13:24                                    |                                 |
|---------------------------|-----------------------------------------------------|--------------------|--------------------------------------|------------------------------------------|---------------------------------|
|                           | 《省府大院》                                              |                    |                                      | 《省府大院》                                   |                                 |
| 药                         | 类別:书籍<br>作者:纳川<br>发布时间:2010-(<br>(1)<br><u> (1)</u> | 07-21<br>[0]       | 药                                    | 类别:书籍<br>作者:纳川<br>发布时间:2010-<br>€ (1) ●  |                                 |
|                           | 《省府大院》                                              |                    | <b>2836</b>                          | 优惠价格:0.00元<br>销售)                        | E(现在以优惠价                        |
| あた                        | 价格:0.00元<br>文件大小:0.90                               | DM                 | · 该书<br>5秒后                          | 〕正在下载中…<br><sup>系统将自动跳转到众</sup>          | 您的书架中                           |
| 确<br>利 , 回到入3<br>弃 , 品尝了官 | <b>认下载     取</b><br>E的原点,要于离。<br>官场中跌宕的一面。          | /消<br>开,被情人扼       | 金钱的诱惑,<br>人的包围中,<br>利,回到人生<br>弃,品尝了官 | 却止不住放荡的<br>丧失了来之不易<br>的原点,妻子离<br>场中跌宕的一面 | 本能,在各色女<br>的地位和权<br>开,被情人抛<br>。 |
|                           |                                                     | 2012 million (m. 1 | 评论(0)                                |                                          |                                 |
|                           |                                                     |                    | 喜欢《省府大郎                              |                                          |                                 |
| 阅读了                       | 下载 暂存 扑                                             | 推荐 评论              | 阅读 下                                 | 载 暂存 打                                   | 佳荐 评论                           |

图 53

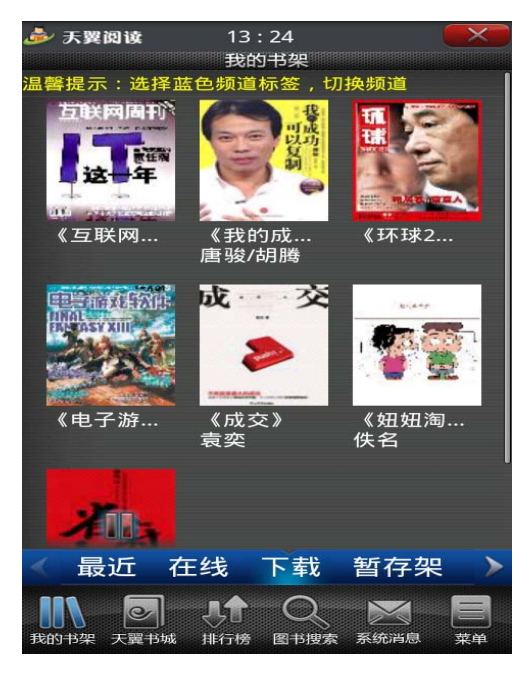

图 54

图 55

在书籍简介页面中点击【暂存】按钮将进入电子书的暂存,页面弹出"暂存成功,此书 已暂存到您的暂存架中"的消息框(如图 56),选择"去暂存架"按钮,提示框关闭,界面 切换到【暂存架】界面,刚才暂存的书籍显示在暂存列表中(如图 57)。

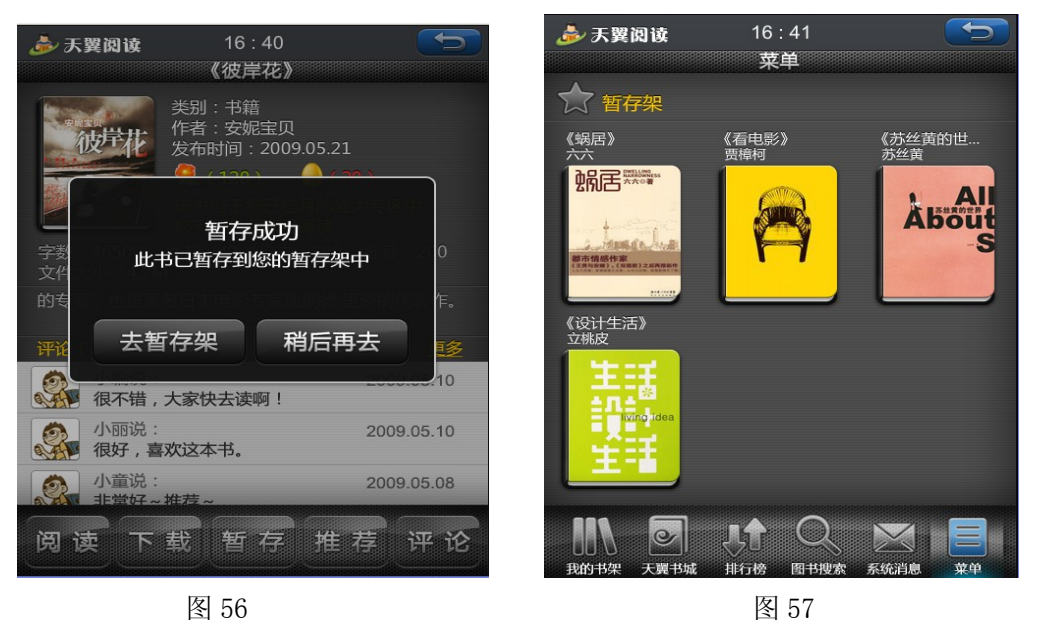

### 3.1.1.7. 购买试读

登陆【天翼书城】,进入【推荐】、【书籍】、【连载】、【杂志】、【漫画】等任一频道点击 其中尚未订购书籍进入书籍简介页面(如图 58)。

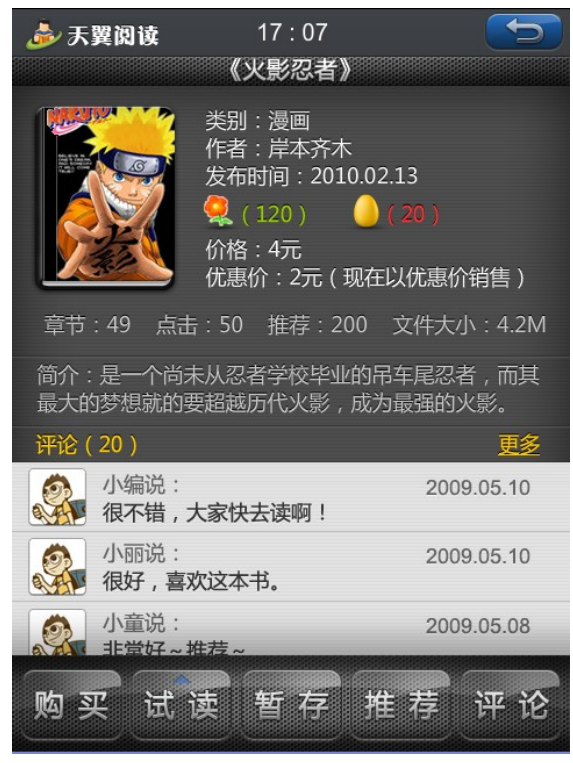

#### 3.1.1.7.1. 购买

在书籍简介页面中点击【购买】按钮将进入电子书的购买,弹出确认购买的确认框中展现出了书籍名称、书籍封面图片、书籍价格及文件大小(如图 59),选择"确认购买"按钮后,系统弹出"购买成功!您可以选择在线阅读或下载阅读,您将获得 10 积分"的提示信息,并提供了"下载"、"在线阅读"两个功能(如图 60),若用户选择"下载",则调用下载器,将书籍下载到【我的书籍】的【下载】中。如果用户选择取消则返回书籍简介界面。书籍简介界面下方的"购买"按钮变成"阅读"按钮,"试读"按钮变成"下载"按钮(如 图 61)。

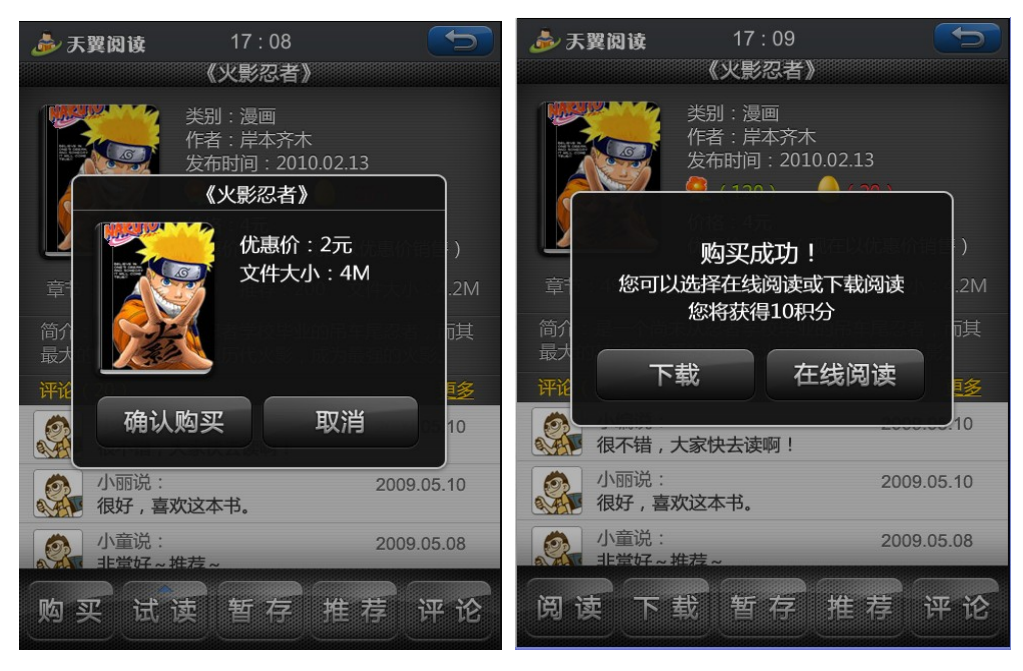

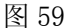

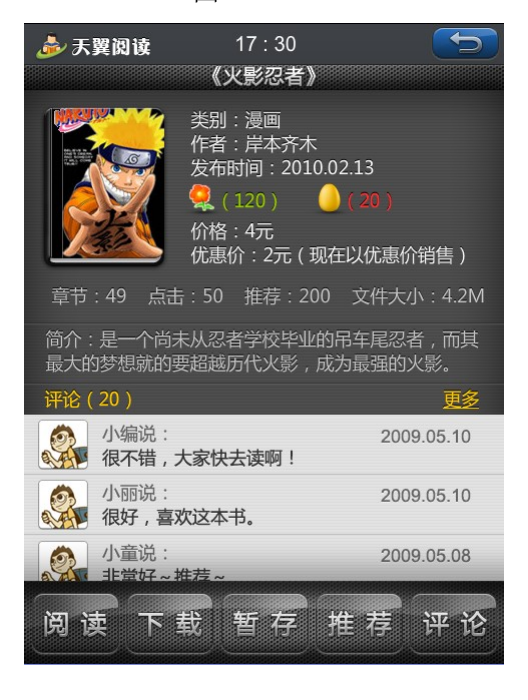

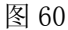

#### 3.1.1.7.2. 试读

试读——下载试读

在书籍简介页面中点击【试读】-【下载试读】按钮(如图 62),在弹出的确认框中展 现书名、封面图片、文件大小(如图 63)。选择"确认下载"按钮,系统弹出提示信息"该 书正在下载中,5 秒后系统将自动跳转到您的书架中",提示信息消失后,系统自动跳转到 了【我的书架】的【下载】,并显示下载速度。下载完成后,选择该书籍,进入该书籍的阅 读界面,展现章节正文内容(如图 64)。

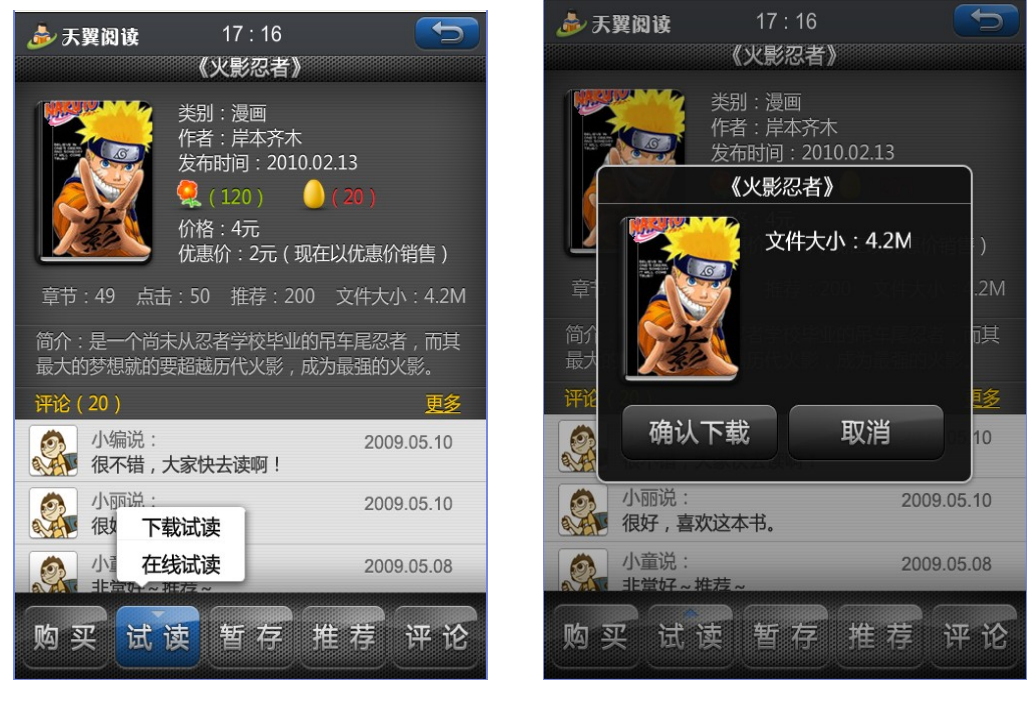

图 62

图 63

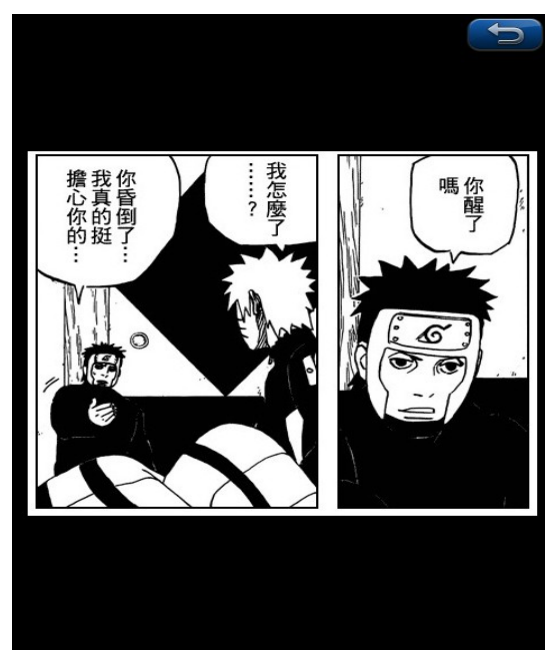

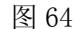

试读——在线试读

在书籍简介页面中点击【试读】-【在线试读】按钮(如图 62),进入该书籍的阅读界 面,展现章节正文内容(如图 64),当试读到收费章节则进入章节订购页面。

### 3.1.1.8. 排行榜

【排行榜】频道显示"书籍"、"连载"、"杂志"、"漫画"等四大分类的排行情况(如图 65)。点击其中的一个分类进入,能查看到该分类中图书的排行情况,且可以按照日榜、周榜、月榜、总榜四种榜单排名查看(如图 66)。

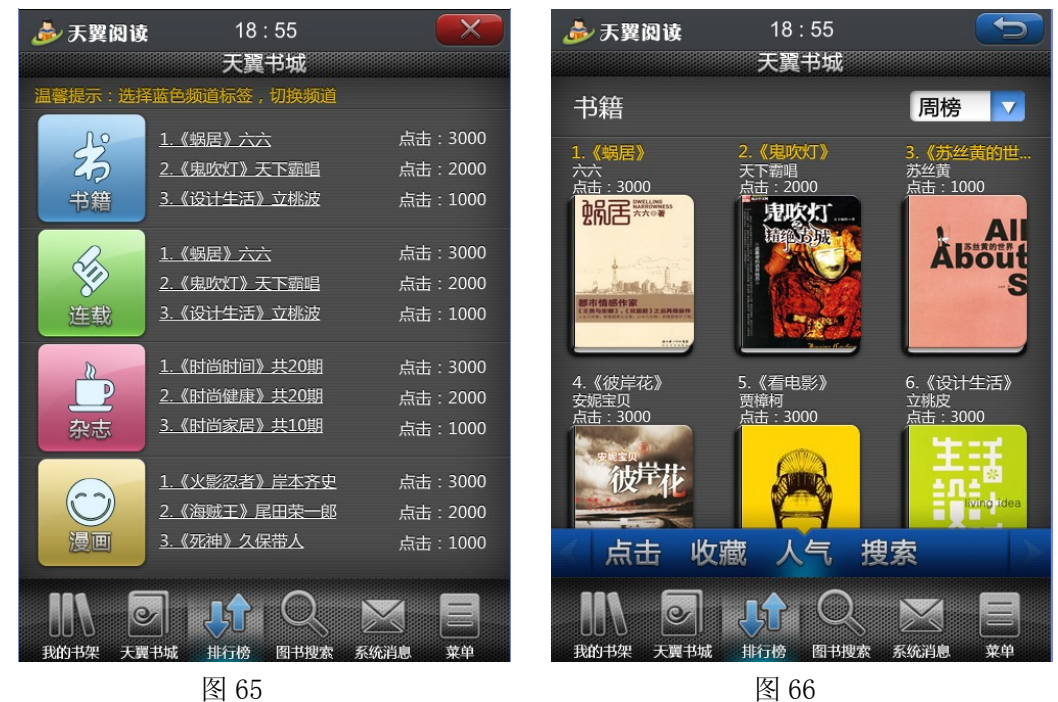

### 3.1.1.9. 图书搜索

【图书搜索】频道是通过搜索功能来同时查找天翼书城与我的书架中的图书,并提供了书名,作者名,关键字以及上述综合查询的搜索功能(如图 67)。符合关键字的内容按照书项列表的方式显示(如图 68)。

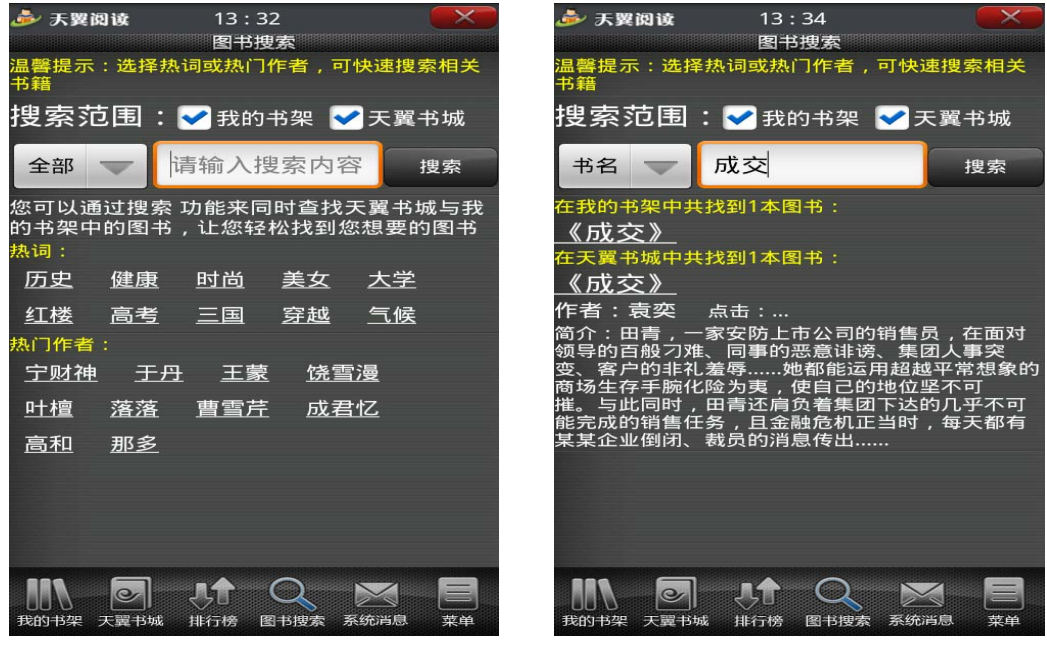

图 67

图 68

### 3.1.1.10. 系统消息

【系统消息】频道界面分栏显示推荐信息、我的更新及系统公告。每条消息展现消息时间、消息内容(如图 69)。点击界面上的"编辑",可实现对系统消息的删除管理(如图 70),选择"删除"按钮,弹出确认删除的确认框(如图 71),选择"确认"按钮,弹出"删除成功"的提示信息(如图 72),提示框 2S 后自动关闭。

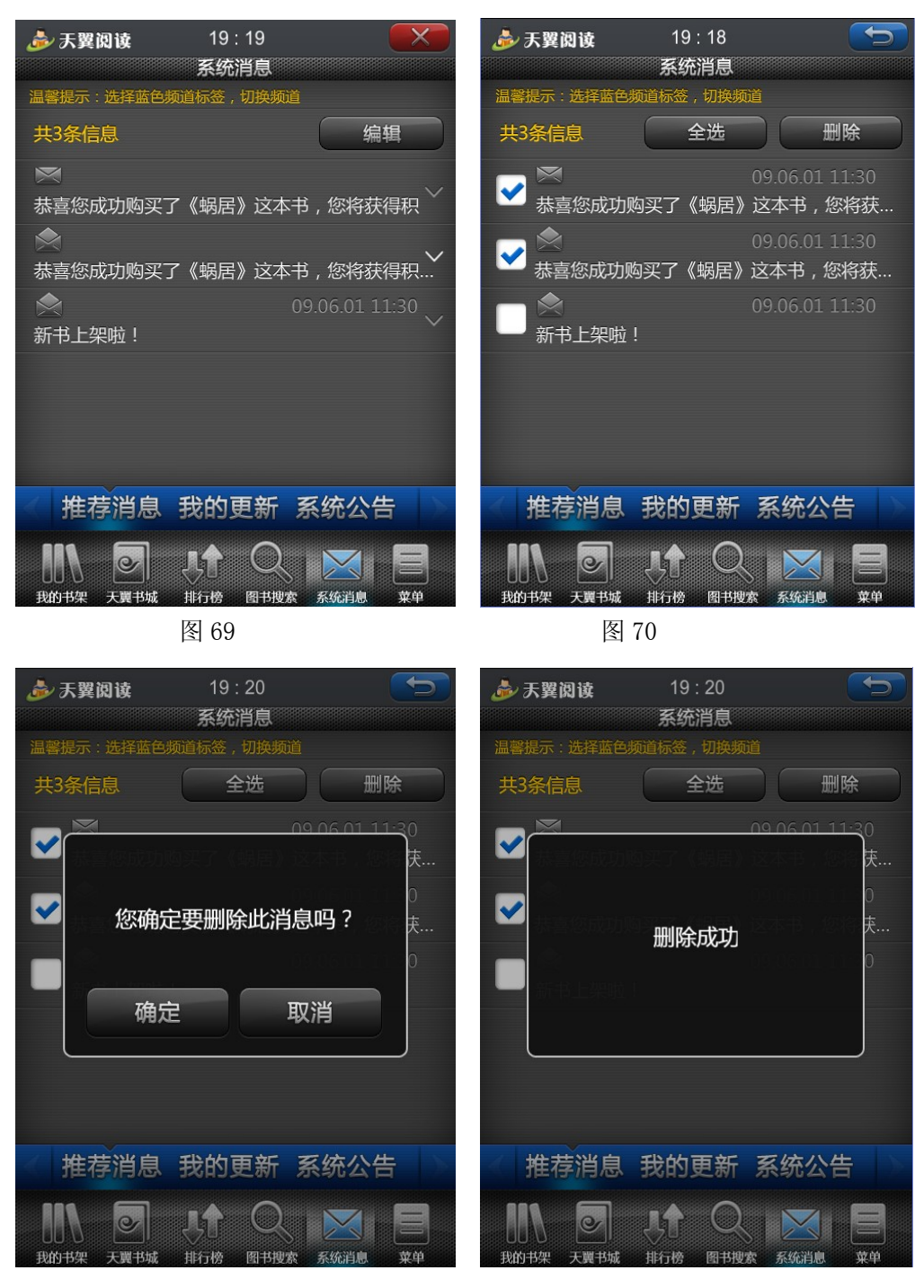

图 72

### 3.1.1.11. 菜单

【菜单】频道主要是设置客户端音效、消息提示、帮助提示、主题及个人信息、意见反馈、软件升级等(如图 73)。

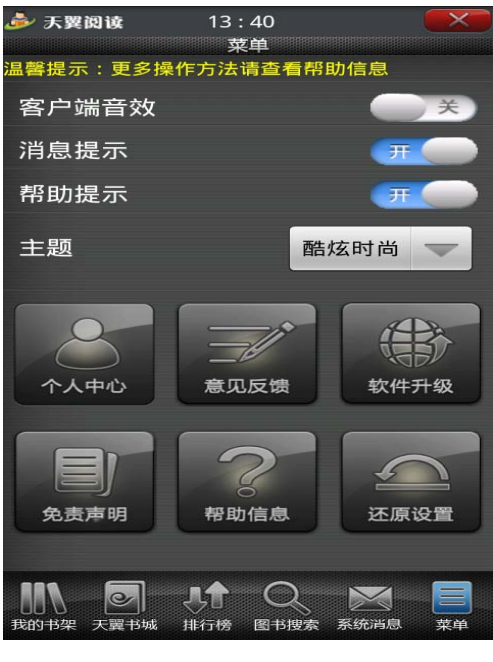

图 73

### 3.1.1.11.1. 个人中心

【菜单】-【个人中心】显示了用户的头像、昵称、性别、年龄、爱好和 Email (如图 74)。 如需编辑【个人中心】,可点击"编辑信息"按钮,即可编辑昵称、年龄、爱好、Email 等 (如图 75),选择"确认"按钮,提示编辑成功。提示框关闭后返回【个人信息】界面,界 面刷新显示最新的个人信息。个人信息下面,展示"消费记录"、"积分查询"、"我的评论" 和"暂存架"按钮。

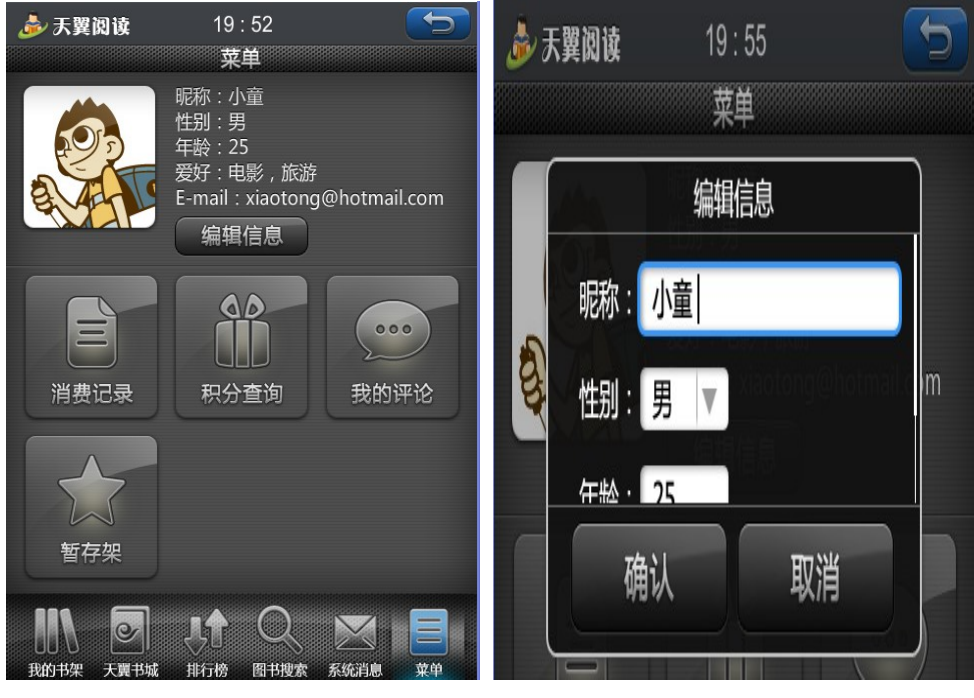

图 74

图 75

#### 个人中心——消费记录

【菜单】-【个人中心】-【消费记录】显示的是用户分月消费记录详细及消费的总额(如图 76)。

| 参 天翼阅读     | 13 : 42  |         |
|------------|----------|---------|
| _          | 菜单       |         |
| 三消费记录      |          |         |
| 消费的实际情况    | 兄以电信账单为  | 准!      |
| 截止2010年07) | 月31日     |         |
| 您近两个月已则    | 勾买63本书籍, | 共消费0.0元 |
| 2010年07月份  |          |         |
| 《省府大院》     |          | 0.0元    |
| 《女医药代表》    | »        | 0.0元    |
| 《成交》       |          | 0.0元    |
| 《合伙人》      |          | 0.0元    |
| 《我的成功可     | 以复制》     | 0.0元    |
| 《新民周刊201   | 10年1期》   | 0.0元    |
| 《互联网周刊2    | 2010年1期》 | 0.0元    |
| 《花嫁皇妃》     |          | 0.0元    |
| 《花嫁皇妃》     |          | 0.0元    |
| 《花嫁皇妃》     |          | 0.0元    |
| 《花嫁皇妃》     |          | 0.0元    |
| 《花嫁皇妃》     |          | 0.0元    |
| 《花嫁皇妃》     |          | 0.0元    |
| 《花嫁皇妃》     |          | 0.0元    |
| 《花嫁皇妃》     |          | 0.0元    |
| 《花嫁皇妃》     |          | 0.0元    |
|            |          |         |
|            | JI Q     |         |
| 我的书架 天翼书城  | 排行榜 图书搜索 | 系统消息 菜单 |

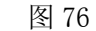

个人中心——积分查询

【菜单】-【个人中心】-【积分查询】显示的是用户在"消费"、"登陆"、"下载"、"阅读"等操作时所获得的积分明细及用户当前的累计积分(如图 77)。

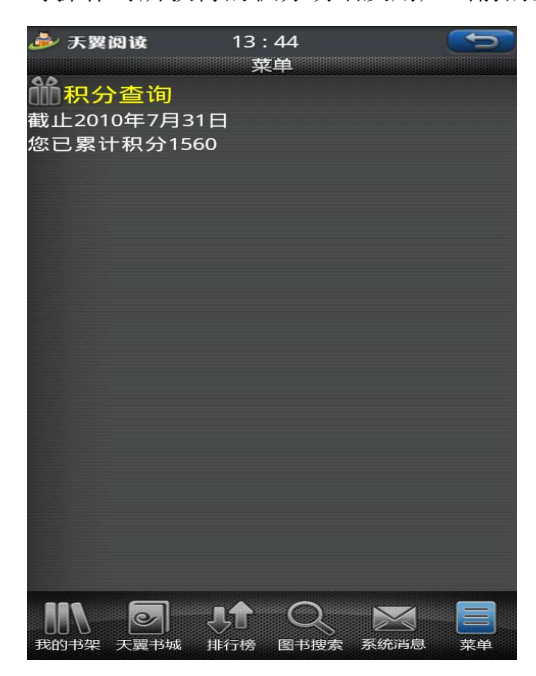

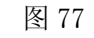

个人中心——我的评论

【菜单】-【个人中心】-【我的评论】显示的是用户对书籍的评论,包括评论状态、评论的书名、评论的时间、评论的内容(图 78)等,发表的评论将由专门的人员进行审核。

| 🌛 天翼阀i     | <b>ġ</b>                        | 13 :           | 51      |           |                    |
|------------|---------------------------------|----------------|---------|-----------|--------------------|
|            |                                 | 采              |         |           |                    |
| 未通过        | 《马化腾的<br>讯帝国》                   | 勺腾             | 2010-07 | -31 11:1  | 3:55               |
| 好机会        |                                 |                |         |           |                    |
| 未通过        | 《感悟华⁄<br>封》                     | π              | 2010-07 | -27 15:1  | 4:40 ^             |
| gg         |                                 |                |         |           |                    |
| 未通过<br>全球化 | 《合伙人》                           |                | 2010-07 | /-27 14:( | 04:37 <sup>~</sup> |
| 未通过し       | 《我的成耳<br>以复制》                   | ヵ可             | 2010-07 | -27 10:0  | 00:42 ^            |
| dfdfdf     |                                 |                |         |           |                    |
| 未通过)       | 《一生要ù<br>内60首诗哥                 | 卖<br>次 》       | 2010-07 | -27 09:5  | 56:15 ^            |
| cev        |                                 |                |         |           |                    |
| 未通过        | 《从不竞<br>争——7天<br>遗酒店自葬<br>发成长法贝 | :连<br>边自<br>则》 | 2010-07 | -26 17:2  | 29:09 ^            |
| fd         |                                 |                |         |           |                    |
| ( tamit    | 《尔尔宫尔                           | छन             | 2010-07 | -26 15:3  | 89·14 V            |
| 我的书架 天     | <b>之</b> 】<br>異书城 排行            | ✿<br>于榜        | 图书搜索    | 系统消息      | 菜单                 |

个人中心——暂存架

【菜单】-【个人中心】-【暂存架】显示的是用户在【天翼书城】中所暂存的书籍(如图 81),点击暂存的电子书可进入书籍的简介页面,用户可以选择【购买】或【试读】书籍(如图 82)。

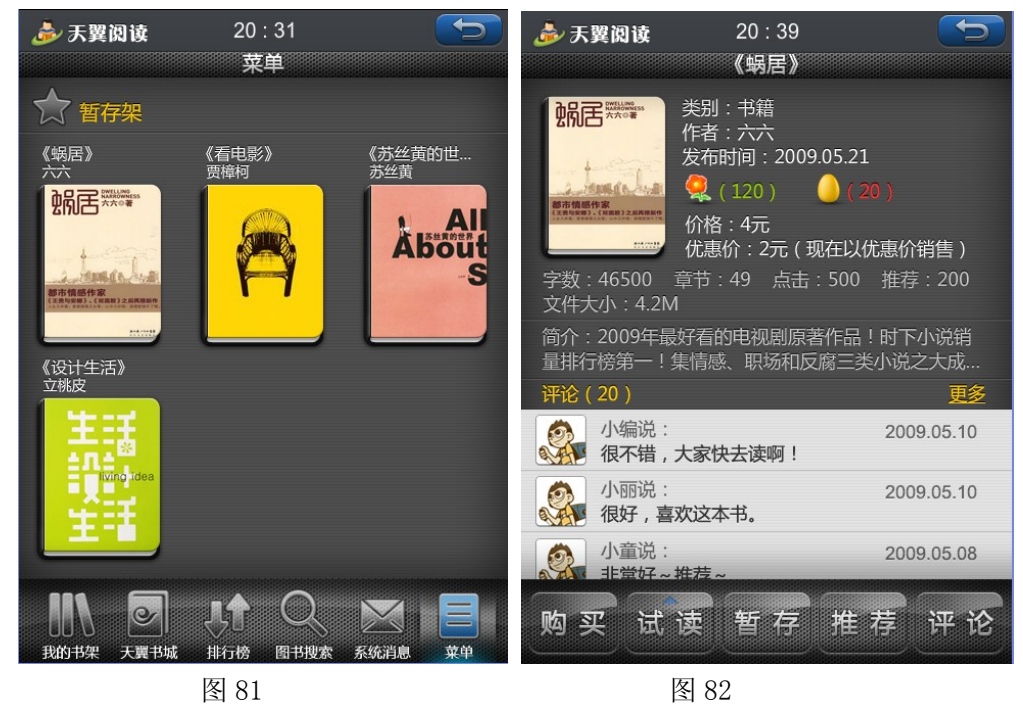

## 3.1.1.11.2. 意见反馈

【菜单】-【意见反馈】, 在反馈输入框中可以输入反馈意见, 输入后点击"确定", 系统提示"意见反馈成功, 感谢您的反馈!"(如图 83)。

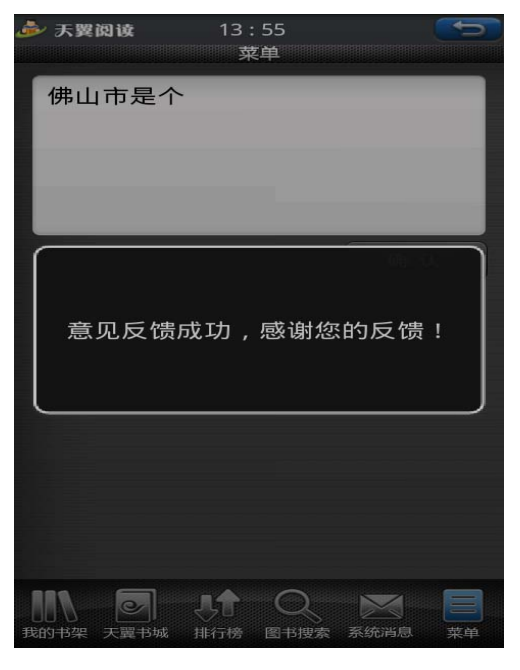

图 83

#### 3.1.1.11.3. 软件升级

用户可以通过【菜单】-【软件升级】的升级入口进行客户端主动升级,客户端升级结束后,原用户个性化数据和设置依然保留。

#### 3.1.1.11.4. 免责声明

【菜单】-【免责声明】显示的是天翼阅读客户端用户服务协议(如图 84)。

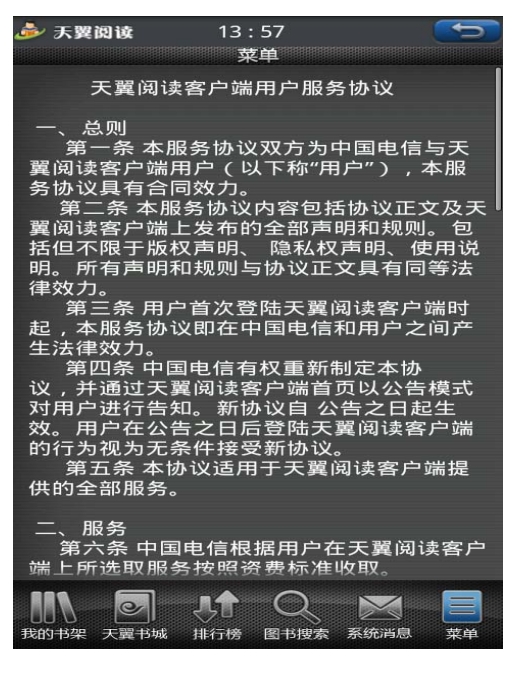

图 84

#### 3.1.1.11.5. 帮助信息

【菜单】-【帮助信息】显示的是天翼阅读客户端帮助说明(如图85)。

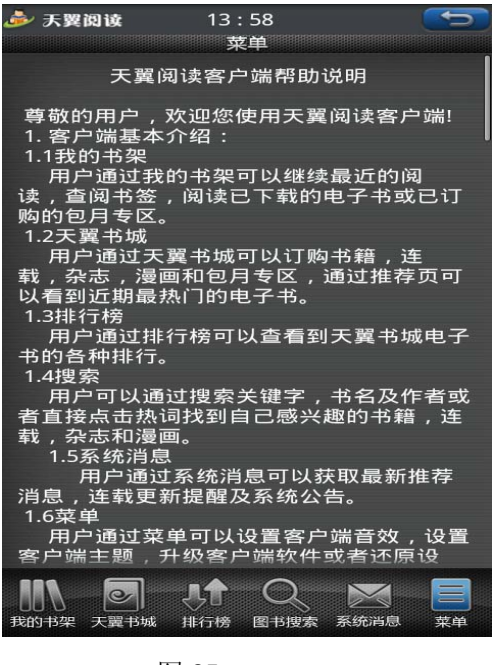

图 85

#### 3.1.1.11.6. 还原设置

【菜单】-【还原设置】的主要功能是删除用户所有的自定义设置并恢复到默认状态(如图 86)

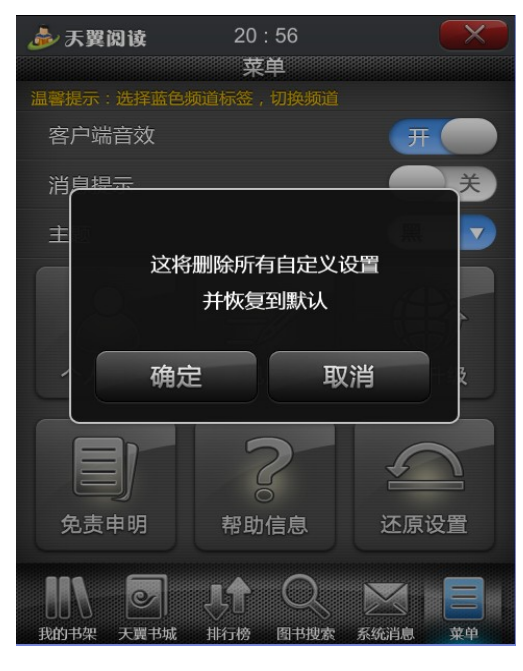

图 86

### 3.1.2. WAP 使用手册

#### 3.1.2.1. 站点登陆

打开 wap 浏览器, 在地址栏输入: <u>http://wapread. 189. cn</u>, 点击链接按钮即可登录到 天翼阅读 wap 站点。当前 wap 站点仅支持在线阅读。如图 2.1.1、2.1.2 所示:

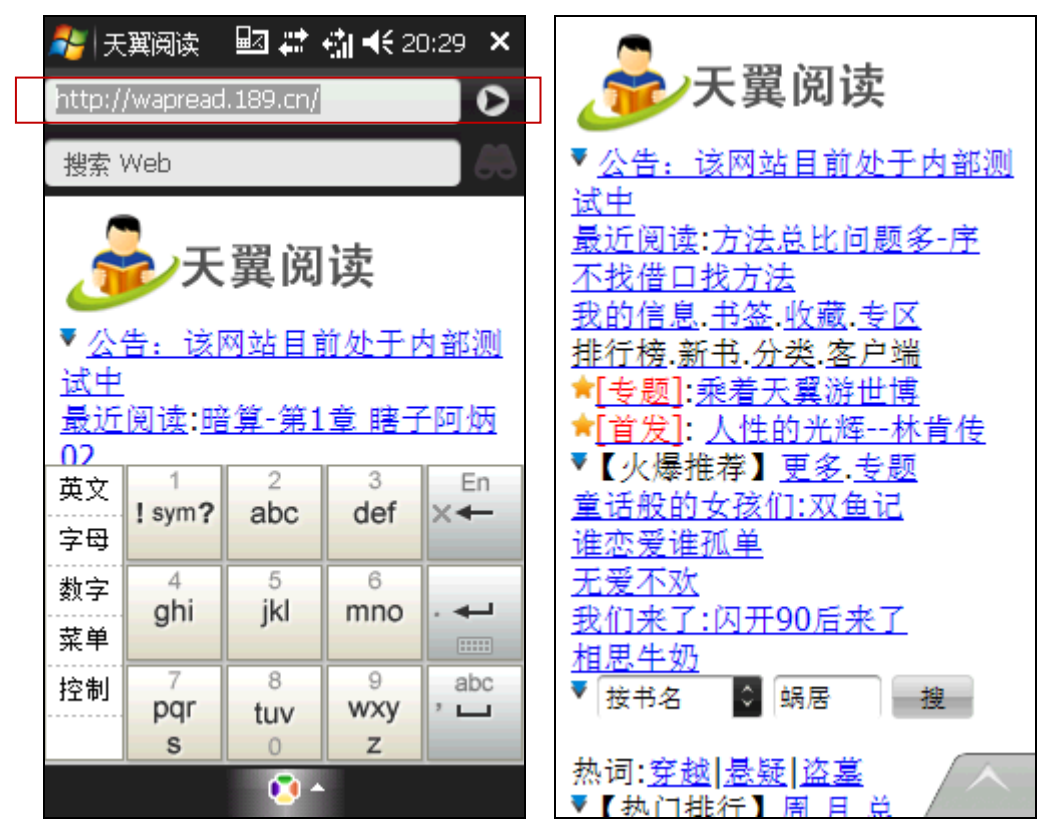

图 2.1.1

图 2.1.2 (首页)

### 3.1.2.2. 首页

【首页】主要包括【我的信息】、【书签】、【收藏】、【专区】、【排行榜】、【新书】、 【分类】、【客户端】等几大主要分栏。用户可通过点击分栏的链接进入分类页面。如图 2.2.1<sup>~</sup>3

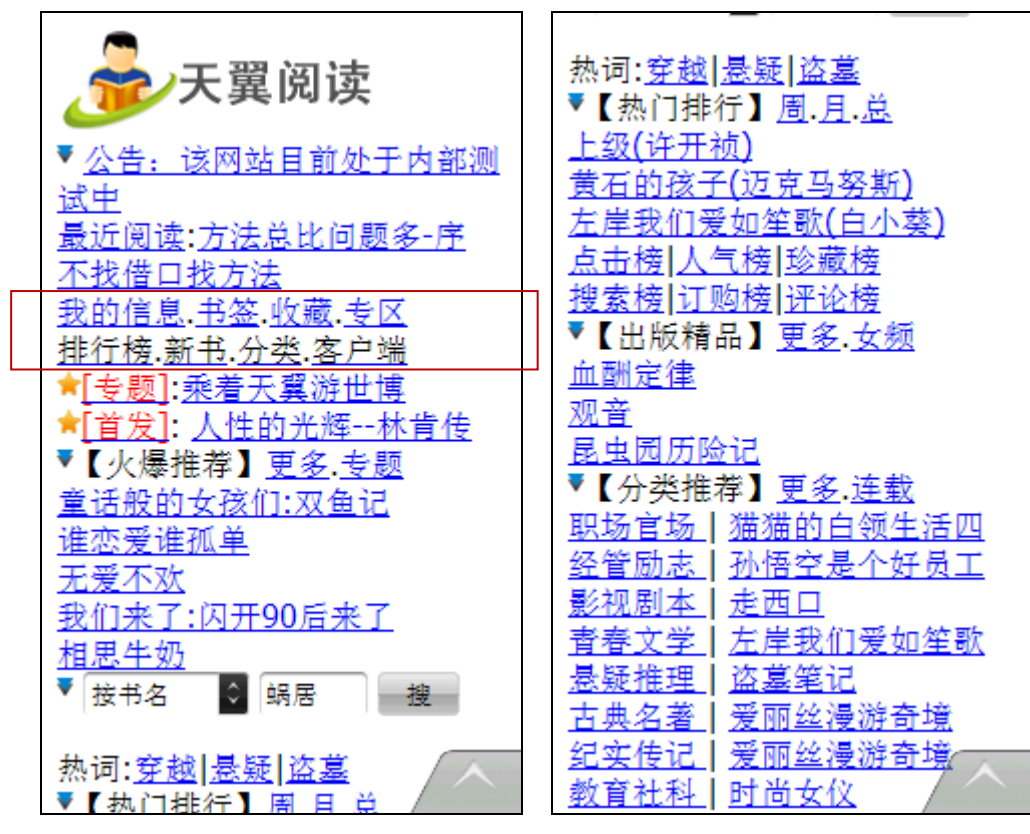

图 2.2.1

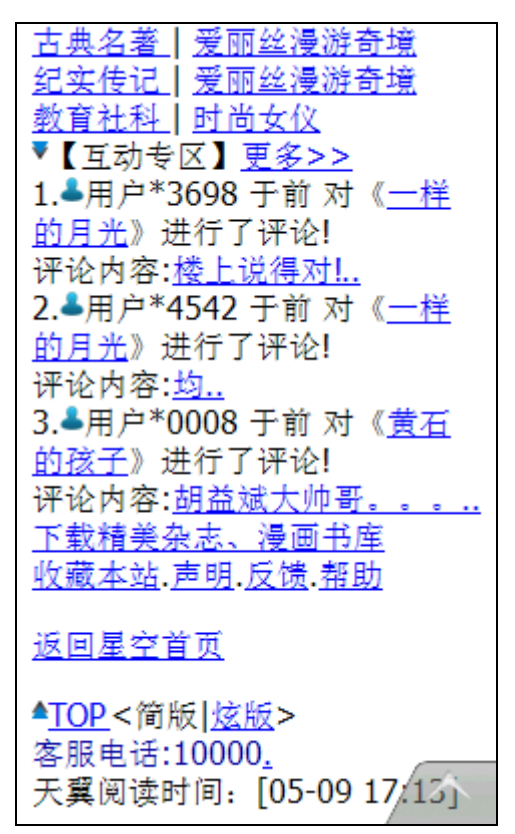

图 5

图 2.2.3

图 2.2.2

#### 3.1.2.3. 我的信息

【我的信息】主要包括【我的最近】、【我的书签】、【我的收藏】、【我的订购】、【我的连载】、【我的积分】、【我的资料】等几大主要分栏。用户可通过点击分栏的链接进入分类页面。如图 2.3.1<sup>~</sup>2。

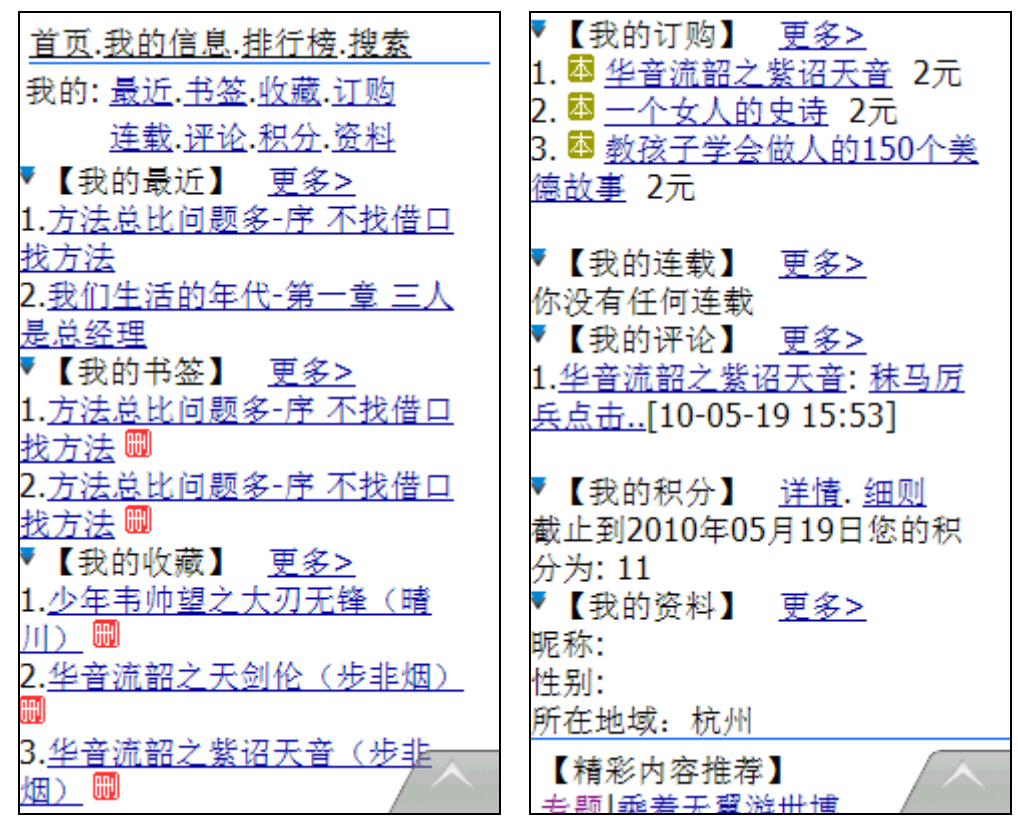

图 2.3.1

图 2.3.2

#### 3.1.2.3.1. 我的最近

【我的最近】显示的是用户最近阅读过的书籍的记录。用户可以通过此快速进入最近阅读过的内容。

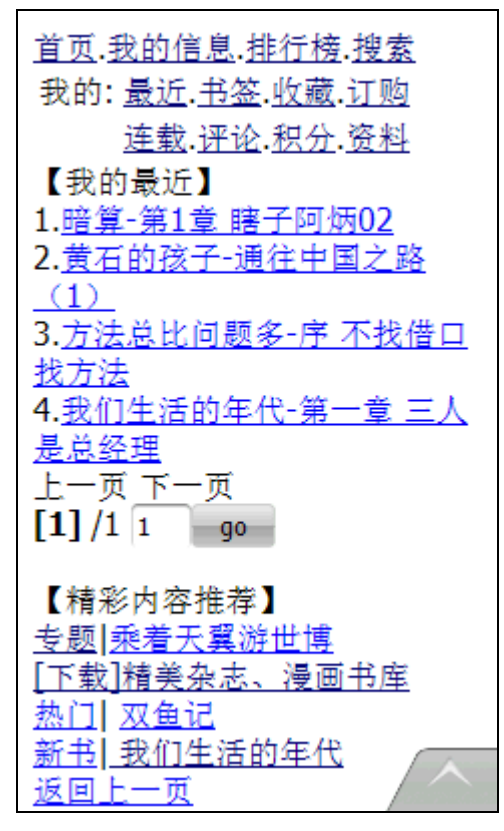

图 2.3.1.1

### 3.1.2.3.2. 我的书签

【我的书签】显示的是用户阅读书籍时保存的书签。用户选择对应书签继续阅读。如图 2.3.2.1

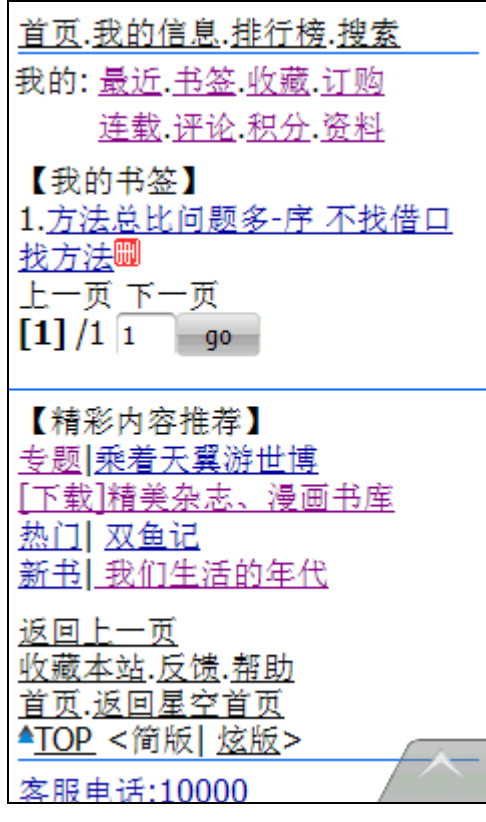

图 2.3.2.1

### 3.1.2.3.3. 我的收藏

【我的收藏】用户可以将感兴趣的图书收藏此处,以便今后进行订购阅读。如图 2.3.3.1

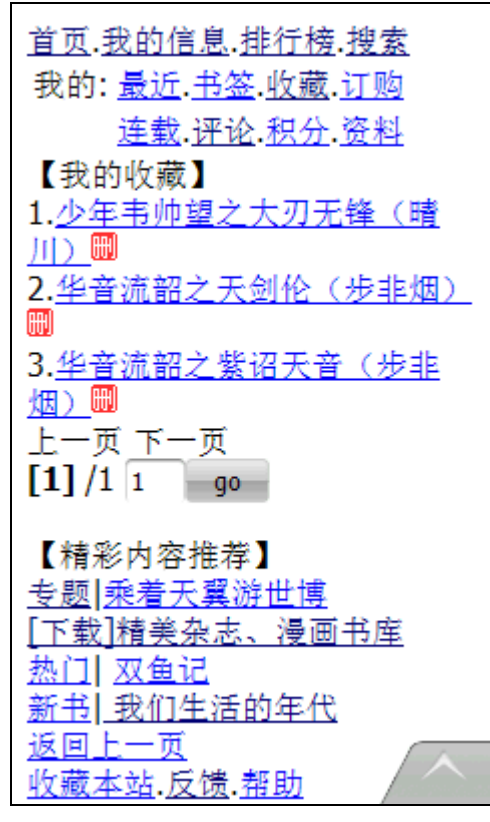

图 2.3.3.1

### 3.1.2.3.4. 我的订购

【我的订购】记录用户所订购的图书信息,用户可以通过此进行订购核实。如图 2.3.4.1

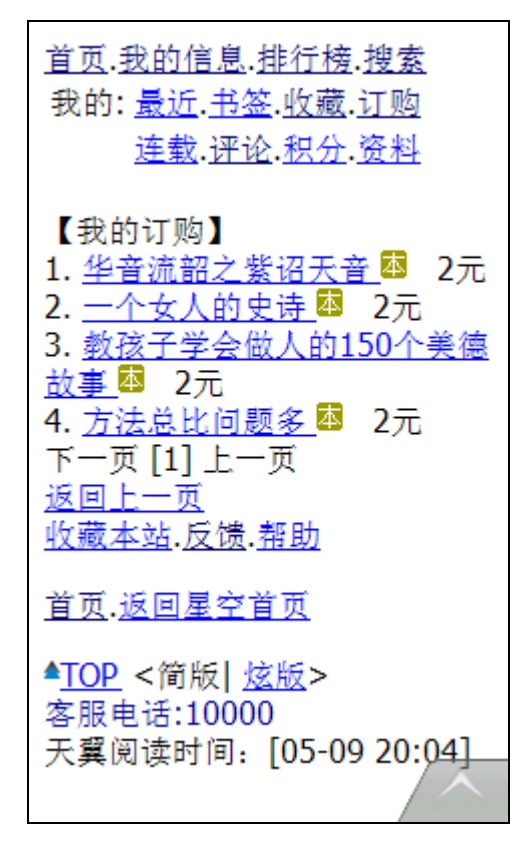

图 2.3.4.1

### 3.1.2.3.5. 我的连载

【我的连载】显示用户所订购的连载图书的最新章节。如图 2.3.5.1

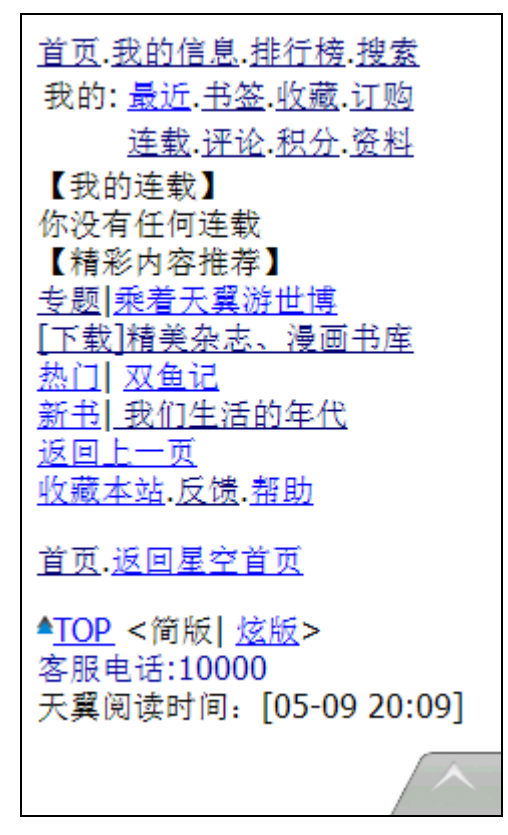

图 2.3.5.1

### 3.1.2.3.6. 我的积分

【我的积分】显示用户使用天翼阅读业务后的累计积分信息。如图 2.3.6.1

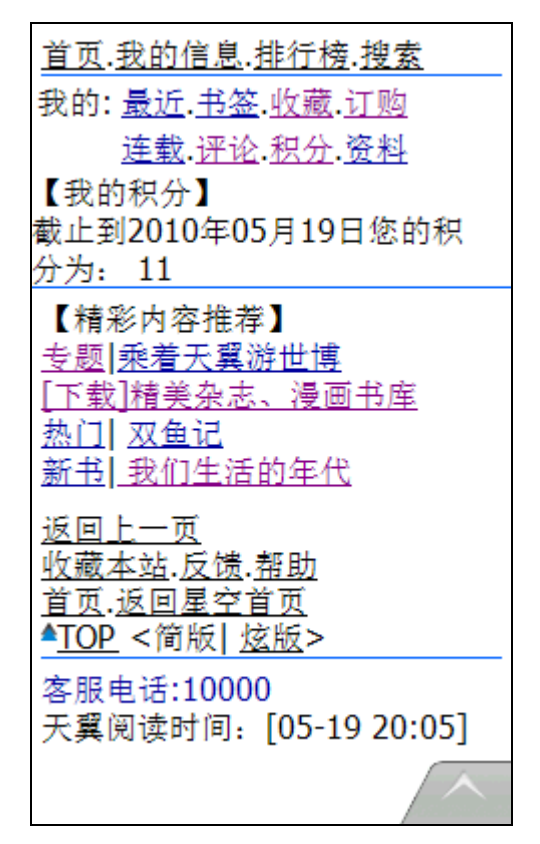

图 2.3.6.1

## 3.1.2.3.7. 我的信息

【我的信息】用户可以在此更新或等级个人信息,以便书友互动时,供朋友查询。如图 2.3.7.1

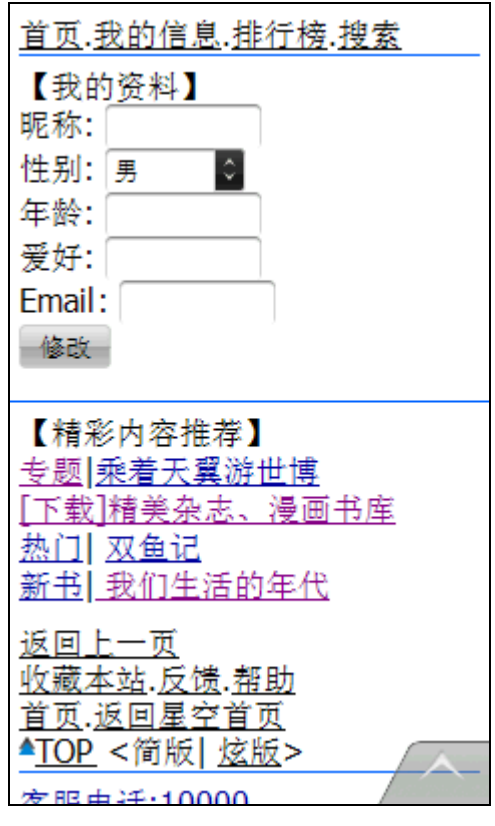

图 2.3.7.1

## 3.1.2.3.8. 我的评论

【我的评论】用户针对图书的评论都记录在此处。如图 2.3.8.1

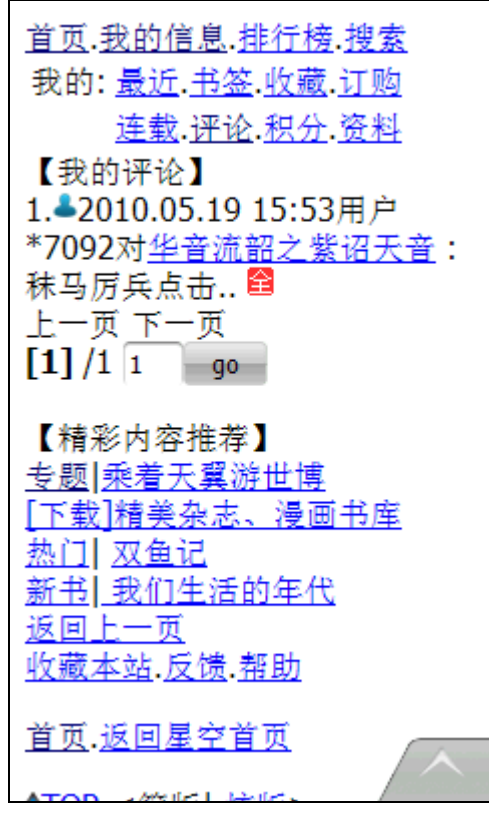

图 2.3.8.1

### 3.1.2.4. 分类

【分类】天翼阅读 wap 暂定针对图书的内容,进行不同纬度的归类,用户可以根据分类,寻找喜欢的图书。如图 2.4.1

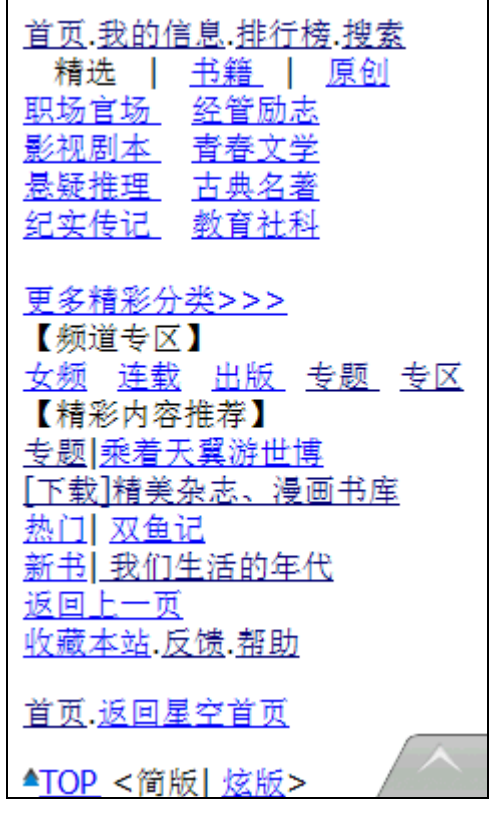

图 2.4.1

### 3.1.2.5. 搜索

【搜索】用户可以在搜索栏输入图书的书名、作者、关键字等模糊内容查找感兴趣的图书。如图 2.5.1

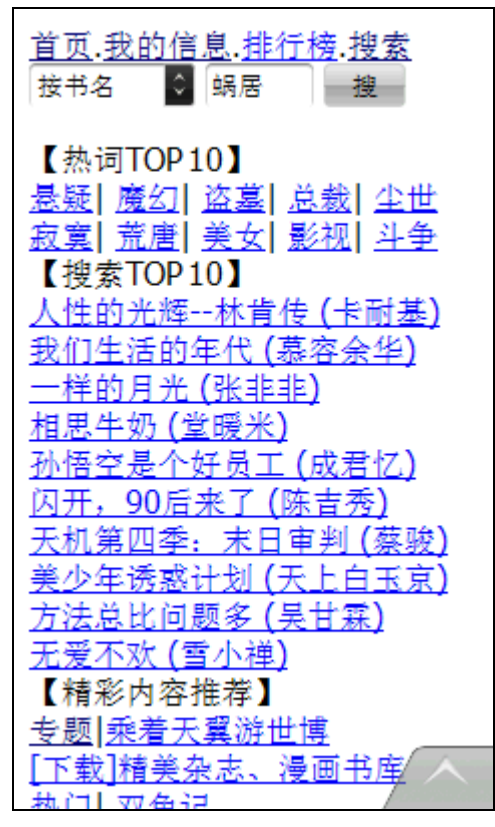

图 2.5.1

# 3.1.2.6. 排行榜

【排行榜】用户根据日周月的图书排行榜选择所需的图书。如图 2.6.1~2

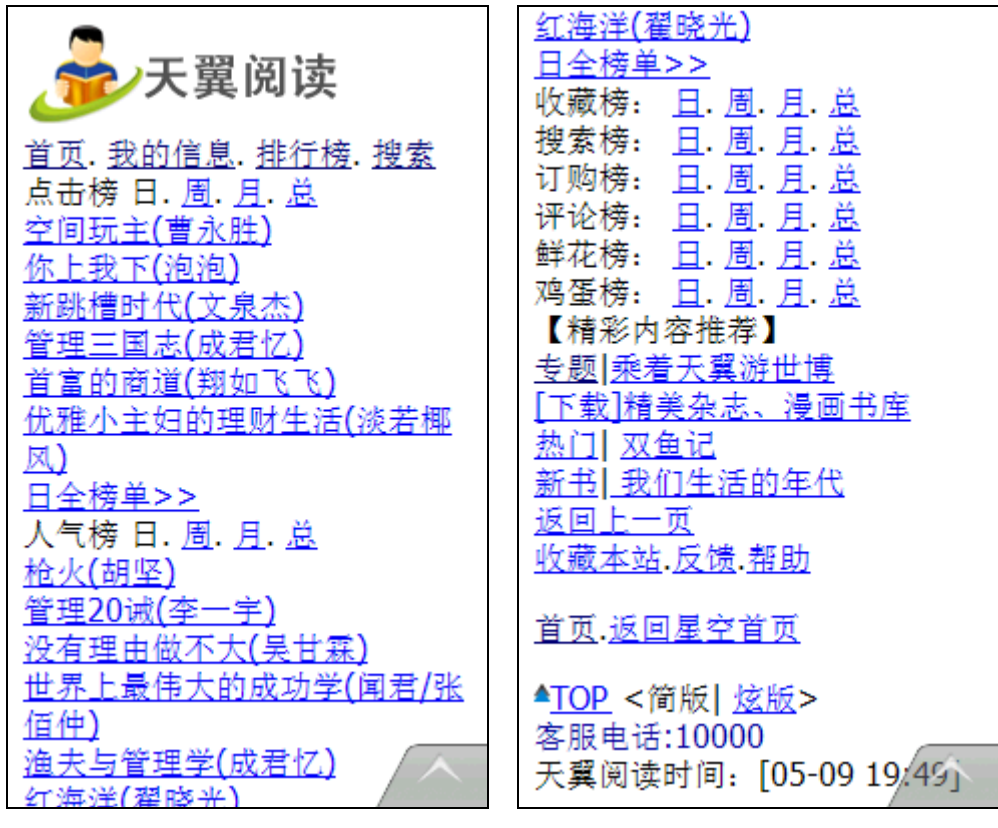

图 2.6.1

图 2.6.2

### 3.1.2.7. 专区

【专区】用户订购专区期间,可免除按本、按章的信息费阅读专区内的所有图书。如图 2.7.1

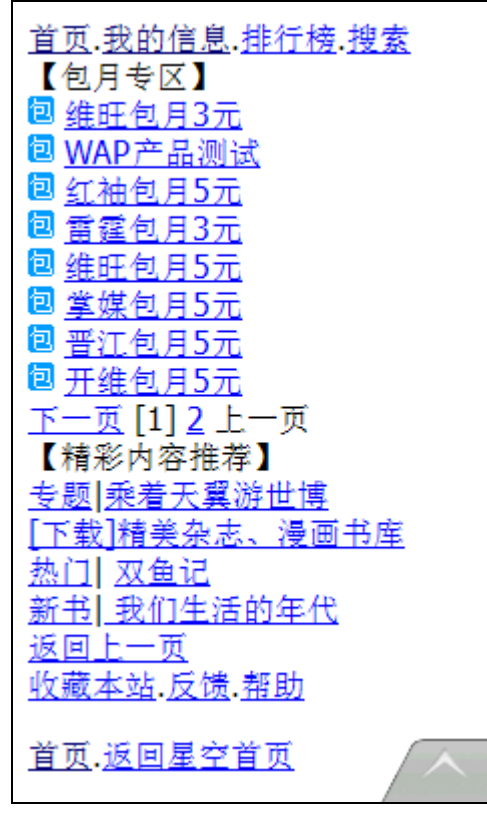

图 2.7.1

# 3.1.2.8. 客户端下载

【客户端下载】想体验更酷炫的杂志、漫画或离线阅读小说,可以通过安装天翼阅读客 户端,客户端仅限已经适配的机型安装。如图 2.8.1<sup>~</sup>2

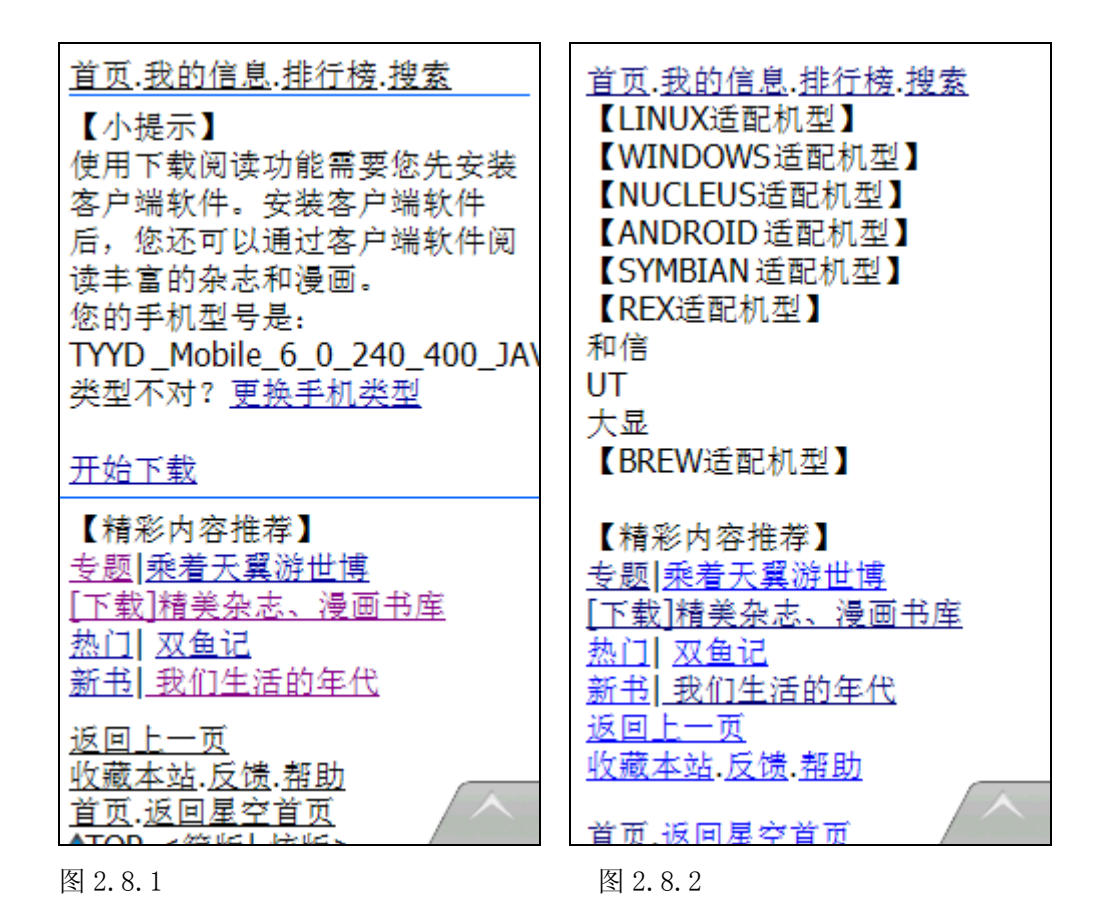

### 3.1.2.9. 图书互动

阅读图书的过程中,用户可以选择投票、书评或将好书推荐给好友,实现与他人互动的功能。如图 2.9.1

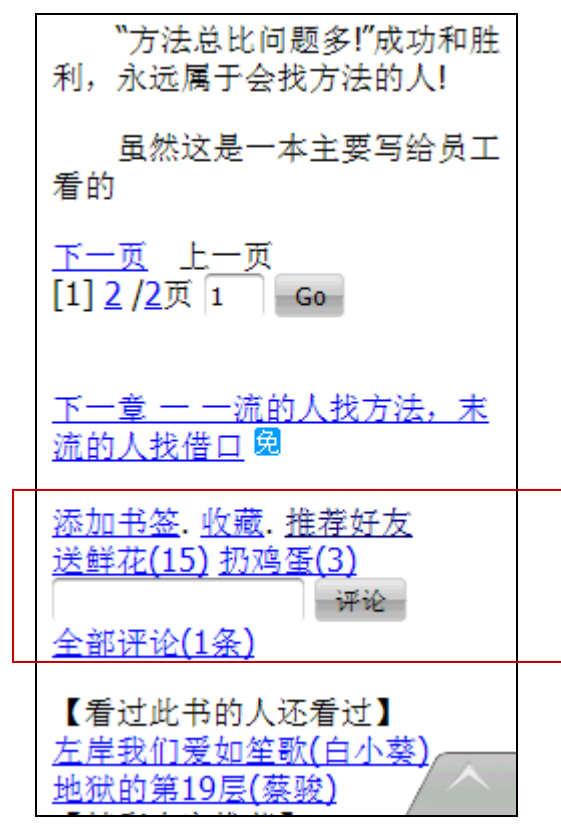

图 2.9.1

### 3.1.2.10. 图书订购

每本图书的章节都会有收费与免费的标志。如"免""为免费;"费"为收费。用户可以 选择免费的章节在线阅读,而对于收费的章节,需要先进行订购后,才能阅读。订购方式有 按章和按本 2 种,在收费方式有标记。若是按本收费的图书,用户订购以后,此书的所有章 节将显示""免";如图 2.10.1

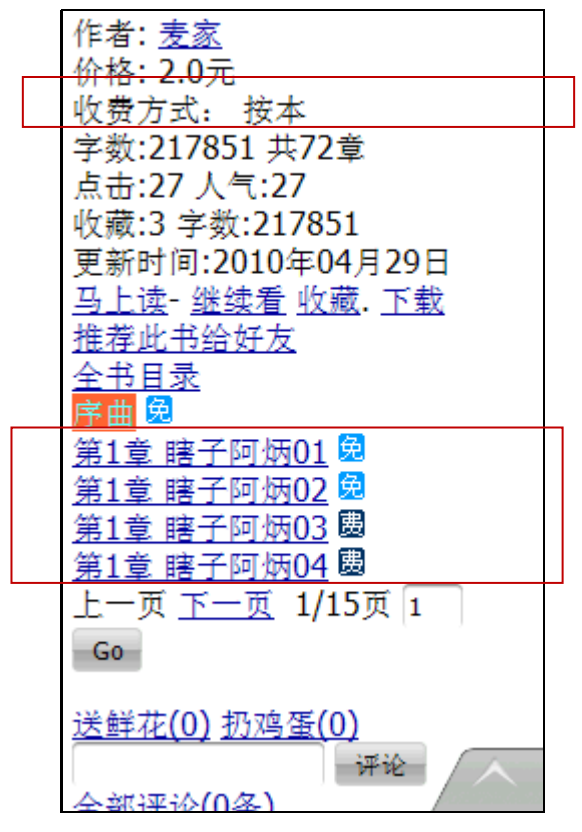

图 2.10.1

## 3.1.2.11. 意见反馈

在反馈输入框中可以输入反馈意见,输入后点击"确定",系统提示"意见反馈成功。感谢您的反馈,意见接受后您将获10个积分"(如图 2.11.1)。

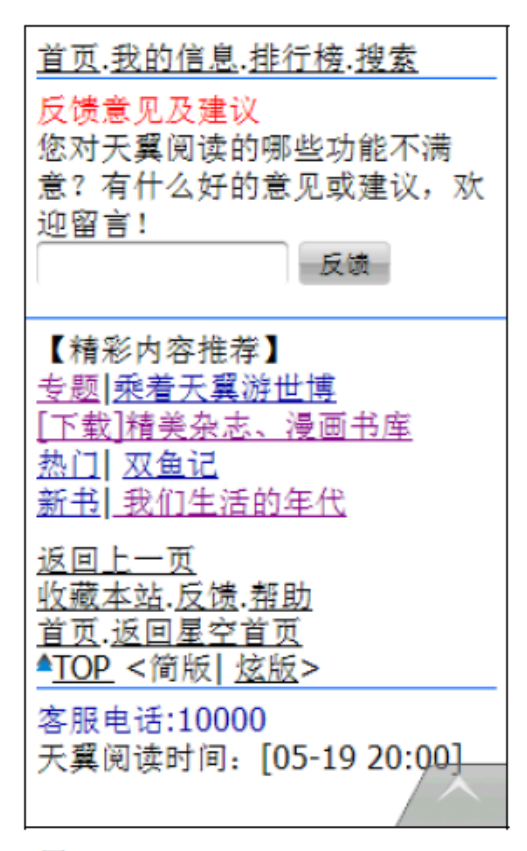

图 2.11.1